IBM i コンテンツ (2022年4月版)

# Node.jsでWebアプリを作ってみよう

日本アイ・ビー・エム株式会社 テクノロジー事業本部 IBM Powerテクニカルセールス 澤田英寿

© IBM 2022

# 目次

1. Node.js 概説 2. Node.js のインストール手順 1) sshdの開始 2) yumの導入 3) Node.jsの導入と確認 3. Node.jsでWebアプリを作ってみよう 1)Hello.jsを作ってみよう 2)既存のデータベースにアクセスしてみよう 3) itoolkitを使ってIBM i コマンドをWebでアクセスしてみよう 4. 補足情報

1. Node.js 概説

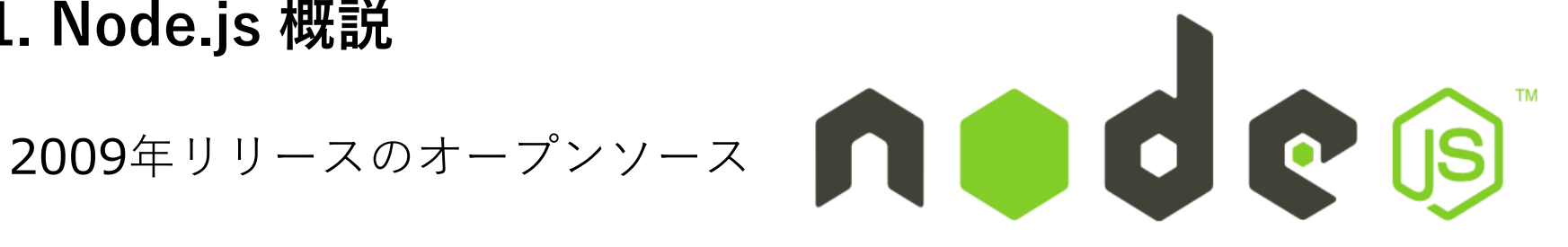

非同期型のイベント駆動モデルを採用 Web業界で広く使われているJava Script環境 世界で最も大きなオープンソースのライブラリーエコシステム IBMiにはIBMがポーティング IBMiリソースへのアクセス機能のAPIセットも提供

- Node js v12
- Node.js v14

IBM

-----

# (参考)Node.js リリース・スケジュール情報 参照:<u>https://github.com/nodejs/Release</u>

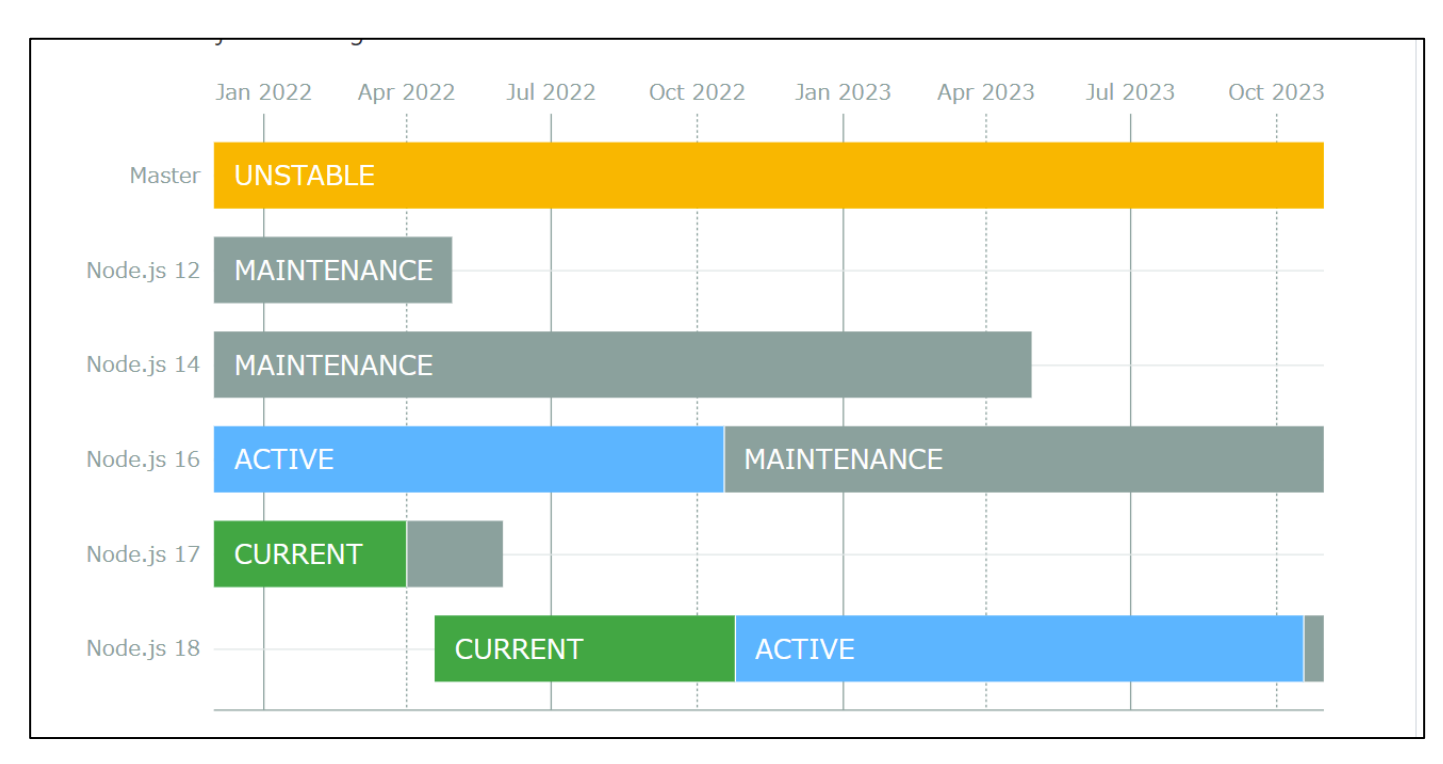

© IBM 2022

# レガシーアプリケーション資産とNode.js連携

PGMをはじめとしたシステム資源にアクセスするためのitoolkit
 基幹データ(Db2 for i)を操作するためのidb-Connector

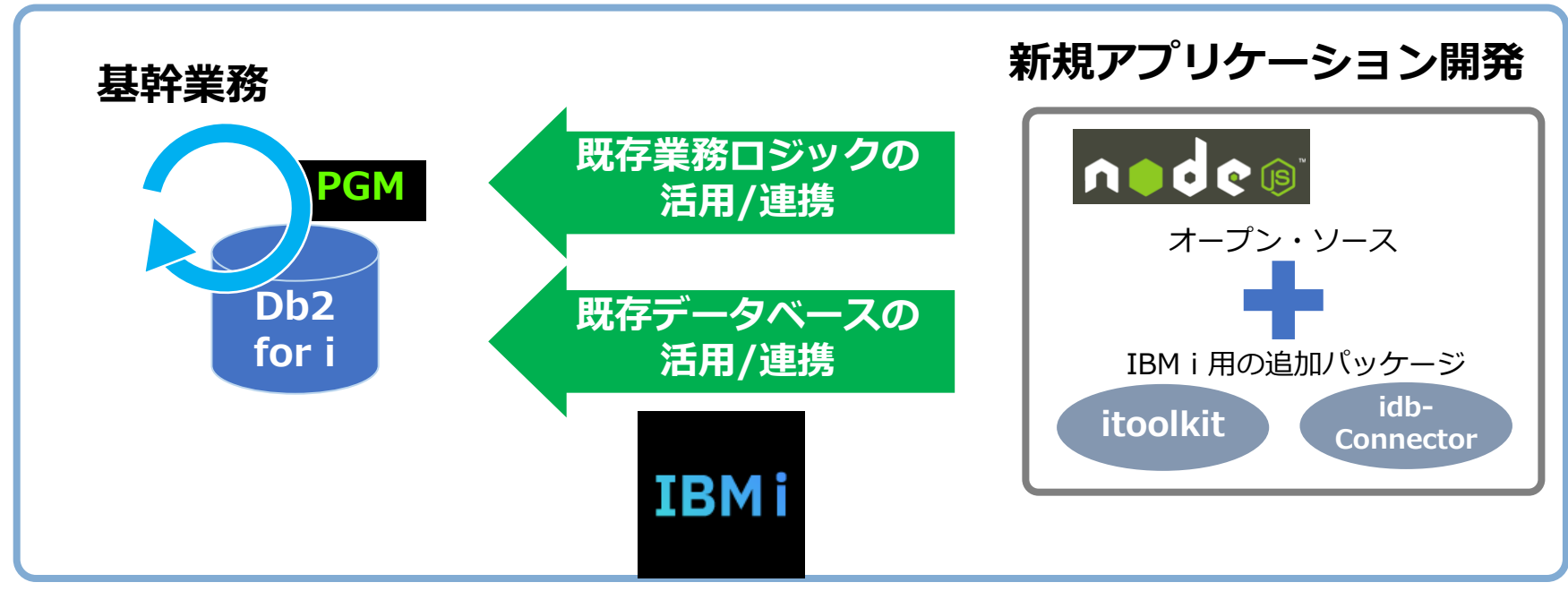

SoR基幹業務連携を想定したオープンソース機能を提供しています

TRM

# (参考)アプリケーション資産とNode.js連携

1) PGMをはじめとしたシステム資源にアクセスするためのitoolkit

# 本資料では、「itoolkit」を使った簡単なプログラムをご紹介します。

itoolkitは、IBM i のデータベース以外の IBM i システム資源へのアクセスを提供

- ・コマンド
- ・プログラム
- ・システム状況
- ・ジョブ情報
- ・ユーザー空間
- ・データ待ち行列
- ・オブジェクト情報

••

詳細は、下記を参照してください。 https://www.npmjs.com/package/itoolkit

2) 基幹データ (Db2 for i) を操作するためのidb-Connector

本資料では、「idb-connector」を使った簡単なプログラムをご紹介します。

idb-connectorは、DB2 for i データベース・オブジェクトへのアクセスを提供

詳細は、下記を参照してください。

https://www.npmjs.com/package/idb-connector

# 2. Node.js のインストール手順

(1) sshdの開始
 5250エミュレーターで、以下のCLコマンドを実行してください。
 STRTCPSVR \*SSHD

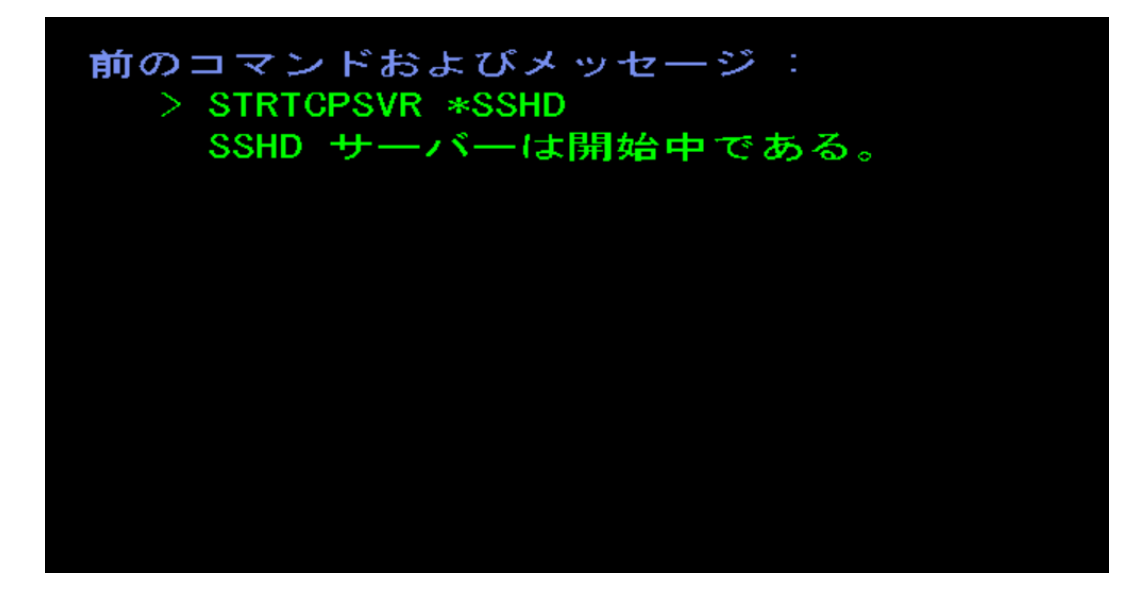

IBM

# 2. Node.js のインストール手順

# (2) yumの導入-1 yumについての詳細は、補足資料のガイドをご覧ください。 ここでは簡単な手順のみ解説します。

# ACSの「オープンソースパッケージ管理」を選択

| IBM i Access Client Solutions                                                                                                    |                                                                                                    |                                                                                                    |
|----------------------------------------------------------------------------------------------------|----------------------------------------------------------------------------------------------------|----------------------------------------------------------------------------------------------------|
| IBM i Access Client Solutions                                                                                                    |                                                                                                    | システム名、ユーザーID、パスワードを指定                                                                                                    |
| ファイル(F) 編集(E) アクション(A) '9-ル(T) (へルフ(H))         ■ ようこそ       保守ログの生成<br>(保守ログのパッケージ)         システム:       9.188.29.26         □ 一般       保守ログのパッケージ<br>(保守のためにリセット)         □ 三般       アータ転送         ■ データ転送       オープン・ソーンコン・ル         ■ データース       オープン・ソース・パッケージ管理         ■ ブータベース       スキーマ         ■ スキーマ       SOL スクリプトの実行         ■ SQL Performance Center       ワンソール         ■ 5250 コンソール       仮想制御パネル         ■ ハードウェア管理ペンターフェース 1       管 | 5250 セッション管理機能は、IBMiディスプレイおよび<br>成および管理するためのインターフェースを提供します。<br>作をサホートします。           ● 新規 5250 ディスプレイ・セッション・プロファイル           ● 新規 5250 プレンター・セッション・プロファイル           ● 観覚 セッション・パラレファイルの作成または4           ● 既存のセッション・パラレファイルの作成または5           ● 既存のセッション・パラレファイルの作成または5           ● 取存のセッション・パラレファイルの作成または5           ● 既存のセッション・パラレファイルの作成または5           ● ロッション・パラレファイルの作成または5           ● ボクのアクティブな 5250 ディスプレイ・エミュレーター・セッションの表示           ● IBM Personal Communications (*ws) か           5250 セッションランプロファイル           5250 セッショング目で用して、5250 ディスプ           ター・エミュレーター・セッションおよびセッション・プロファイル | 3よ<br>F.     SSH に接続       システム:     DEM000 ~       ユーザー:     SAWADA       認証メカニズム     パスワード:       パスワード:     ●●●●●●●       SSH 鍵 (オブション):     参照(B) |

TRM

# **2. Node.js のインストール手順** (2) yumの導入-2

# RSAキーの警告がでますが、「はい」を選択

| 照会メッ     | セ-ジ ×                                                                                                    |  |
|----------|----------------------------------------------------------------------------------------------------|--|
| <b>?</b> | The authenticity of host ' <b>can't be established.</b><br>RSA key fingerprint is 46:bf:d2:e6:53:9d:37:d6:48:28:c8:49:75:db:35:5c.<br>Are you sure you want to continue connecting? |  |
|          | (はい(Y) いいえ(N)                                                                                                    |  |

下記のメッセージで「はい」を選択

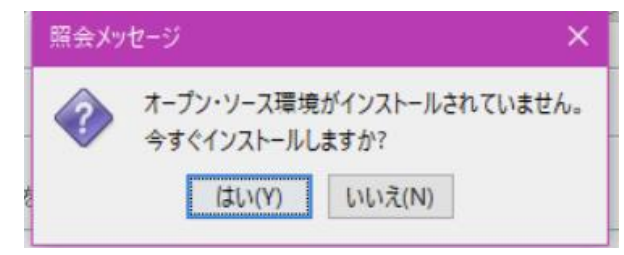

# **2. Node.js のインストール手順** (2) yumの導入-3

導入が完了すると、以下のようなOSSパッケージが表示されます。 ・基本的なパッケージと共にvumがインストールされます。

| SAWADA@DEMO0        | 0:/         |            |  |   |
|---------------------|-------------|------------|--|---|
| インストール済みパッケー        | ジ 更新が使用可能です | 使用可能なパッケージ |  |   |
| パッケージ               | バージョン       | リポジトリー     |  |   |
| oython3-devel       | 3.6.12-1    | @ibm       |  | ^ |
| python3-ibm_db      | 2.0.5.12-0  | @ibm       |  |   |
| oython3-itoolkit    | 1.6.1-1     | @ibm       |  |   |
| oython3-numpy       | 1.15.4-1    | @ibm       |  |   |
| python3-pandas      | 0.22.0-5    | @ibm       |  |   |
| python3-pip         | 21.1.2-1    | @ibm       |  |   |
| oython3-psutil      | 5.5.1-1     | @ibm       |  |   |
| oython3-pytz        | 2018.5-3    | @ibm       |  |   |
| oython3-setuptools  | 57.0.0-1    | @ibm       |  |   |
| oython3-six         | 1.10.0-1    | @ibm       |  |   |
| oython3-tkinter     | 3.6.12-1    | @ibm       |  |   |
| oython3-wheel       | 0.36.2-1    | @ibm       |  |   |
| rpm                 | 4.13.1-12   | @ibm       |  |   |
| tar-gnu             | 1.29-5      | @ibm       |  |   |
| cl                  | 8.6.8-3     | @ibm       |  |   |
| cl-devel            | 8.6.8-3     | @ibm       |  |   |
| k                   | 8.6.8-3     | @ibm       |  |   |
| k-devel             | 8.6.8-3     | @ibm       |  |   |
| InixODBC            | 2.3.9-1     | @ibm       |  |   |
| unixODBC-devel      | 2.3.9-1     | @ibm       |  |   |
| unzip               | 6.0-3       | @ibm       |  |   |
| update-alternatives | 1.19.7-1    | @ibm       |  |   |
| vim                 | 8.1-3       | @ibm       |  |   |
| /um                 | 3.4.3-19    | @ibm       |  |   |
| /um-metadata-parser | 1.1.4-2     | @ibm/7.2   |  |   |
| /um-utils           | 1.1.31-6    | @ibm/7.2   |  |   |
| zip                 | 3.0-3       | eiom       |  |   |
| zlib-devel          | 1.2.11-3    | @ibm       |  | ~ |

#### © IBM 2022

IBM

# 2. Node.js のインストール手順

(3) Node.jsの導入-1

# 先ほど導入したyumとACSを利用してNode.jsを導入します。

ACSのオープンソースパッケージ管理から 「使用可能なパッケージ」々ブを選択する。

| ファイル 表示 接続 ユー・      | ティリティー               |            |   |   |               | 18-14-57            |    |
|---------------------|----------------------|------------|---|---|---------------|---------------------|----|
| 審練 9                |                      |            |   |   |               | 199-9               |    |
| インストール客みパッケージ       | 再新が使用可能です            | 使用可能なパッケージ |   |   |               | ncurses-terminfo    |    |
|                     | 24/10/10/11/11/11/17 |            | _ |   |               | ncurses-tools       |    |
| バッケージ               | ハーション                | リホシトリー     |   |   | N.            | nginx               |    |
| ncurses-terminfo    | 6.0-8                | ibm        |   | ^ |               | ninja-build         |    |
| ncurses-tools       | 6.0-8                | ibm        |   |   |               | nodejs              |    |
| nginx               | 1.16.1-4             | ibm        |   |   | $\rightarrow$ | nodejs10            |    |
| ninja-build         | 1.10.1-1             | ibm        |   |   | /             | nodejs12            |    |
| nodejs              | 8.9.3-0              | ibm        |   |   |               | nodejs14            |    |
| nodejs10            | 10.24.1-3            | ibm        |   |   | <b>V</b>      | nodejs8             |    |
| nodejs12            | 12.22.9-1            | ibm        |   |   |               | nodever             |    |
| nodejs14            | 14.18.3-1            | ibm        |   |   |               | npth-devel          |    |
| nodejs8             | 8.17.0-2             | ibm        |   |   |               | nspr                |    |
| nodever             | 1.0.0-4              | ibm        |   |   |               | nspr-devel          |    |
| npth-devel          | 1.6-0                | ibm        |   |   |               | nee                 |    |
| nspr                | 4.32-1               | ibm        |   |   |               | nec-devel           |    |
| nspr-devel          | 4.32-1               | ibm        |   |   |               |                     |    |
| nss                 | 3.68.1-1             | ibm        |   |   |               | oniguruma-devel     |    |
| nss-devel           | 3.68.1-1             | ibm        |   |   |               | openjdk-11-ea       |    |
| oniguruma-devel     | 6.9.4-1              | ibm        |   |   |               | openjdk-11-jmods-ea |    |
| openjdk-11-ea       | 11.0.11.9-1          | ibm        |   |   |               | openjdk-11-src-ea   |    |
| openjdk-11-jmods-ea | 11.0.11.9-1          | ibm        |   |   |               | openssh             |    |
| openjdk-11-src-ea   | 11.0.11.9-1          | ibm        |   |   |               | openssh-server      |    |
| openssh             | 8.1p1-1              | ibm        |   |   |               | openssl             |    |
| openssh-server      | 8.1p1-1              | ibm        |   |   |               | openssl-devel       |    |
| openssl             | 1.1.1k-1             | ibm        |   |   |               | openssl-engines     |    |
| openssl-devel       | 1.1.1k-1             | ibm        |   |   |               | p11-kit             |    |
| openssl-engines     | 1.1.1k-1             | ibm        |   |   |               | n11-kit-devel       |    |
| p11-kit             | 0.23.14-2            | ibm        |   |   |               | n11-kit-truet       |    |
| p11-kit-devel       | 0.23.14-2            | ibm        |   |   |               | p i i – kit–trust   |    |
| p11-kit-trust       | 0.23.14-2            | ibm        |   |   |               | p/zip               | -  |
| p7zip               | 16.02-2              | ibm        |   | ~ |               | 完了: 514 行を検索しまし;    | t- |

# 「インストール」を選択する。

Node.js14を選択し、

インストール済みパッケージ 更新が使用可能です 使用可能なパッケージ

|                     | 2410 0010-0160 07 |        |  |
|---------------------|-------------------|--------|--|
| パッケージ               | バージョン             | リポジトリー |  |
| ncurses-terminfo    | 6.0-8             | ibm    |  |
| ncurses-tools       | 6.0-8             | ibm    |  |
| nginx               | 1.16.1-4          | ibm    |  |
| ninja-build         | 1.10.1-1          | ibm    |  |
| nodejs              | 8.9.3-0           | ibm    |  |
| nodejs10            | 10.24.1-3         | ibm    |  |
| nodejs12            | 12.22.9-1         | ibm    |  |
| nodejs14            | 14.18.3-1         | ibm    |  |
| nodejs8             | 8.17.0-2          | ibm    |  |
| nodever             | 1.0.0-4           | ibm    |  |
| npth-devel          | 1.6-0             | ibm    |  |
| nspr                | 4.32-1            | ibm    |  |
| nspr-devel          | 4.32-1            | ibm    |  |
| nss                 | 3.68.1-1          | ibm    |  |
| nss-devel           | 3.68.1-1          | ibm    |  |
| oniguruma-devel     | 6.9.4-1           | ibm    |  |
| openjdk-11-ea       | 11.0.11.9-1       | ibm    |  |
| openjdk-11-jmods-ea | 11.0.11.9-1       | ibm    |  |
| openjdk-11-src-ea   | 11.0.11.9-1       | ibm    |  |
| openssh             | 8.1p1-1           | ibm    |  |
| openssh-server      | 8.1p1-1           | ibm    |  |
| openssl             | 1.1.1k-1          | ibm    |  |
| openssl-devel       | 1.1.1k-1          | ibm    |  |
| openssl-engines     | 1.1.1k-1          | ibm    |  |
| p11-kit             | 0.23.14-2         | ibm    |  |
| p11-kit-devel       | 0.23.14-2         | ibm    |  |
| p11-kit-trust       | 0.23.14-2         | ibm    |  |
| p7zip               | 16.02-2           | ibm    |  |

情報

インストール

# 2. Node.js のインストール手順

(3) Node.jsの導入-2

### 下記の画面が表示されるので、 「y」を選択する。

#### Package Installation

Could not chdir to home directory /home/SAWADA: No such file or directory

- Setting up Install Process
- Resolving Dependencies
- --> Running transaction check
- ---> Package nodejs14.ppc64 0:14.18.3-1 will be installed
- --> Processing Dependency: /QOpenSys/pkgs/bin/python3 for package: nodejs14-14.18.3-1.ppc64
- --> Processing Dependency: python3 for package: nodejs14-14.18.3-1.ppc64
- --> Running transaction check
- ---> Package python3.ppc64 0:3.6.15-1 will be installed
- --> Processing Dependency: lib:/Q0penSys/pkgs/lib/libreadline.so.8(shr\_64.o)(ppc64) for package: python3-3.6.15

 $\times$ 

- --> Running transaction check
- ---> Package libreadline8.ppc64 0:8.1-2 will be installed
- --> Finished Dependency Resolution

Dependencies Resolved

| Package            | Arch        | Version   | Repository | Siz | ze |
|--------------------|-------------|-----------|------------|-----|----|
| Installing:        |             |           |            |     |    |
| nodejs14           | ррс64       | 14.18.3-1 | ibm        | 39  | М  |
| Installing for dep | pendencies: |           |            |     |    |
| libreadline8       | ррс64       | 8.1-2     | ibm        | 533 |    |
| python3            | ррс64       | 3.6.15-1  | ibm        | 36  | М  |

Install 3 Packages

Total download size: 76 M Installed size: 273 M

Installed Size: 273 M Is this ok [y/N]: y

### Node.jsがインストールされたら 下記のようなメッセージがでます。これで OKです。

| Installing for depended<br>libreadline8<br>python3<br>Transaction Summary<br>Install 3 Package<br>Total download size: 77<br>Installed size: 273 M<br>Is this ok [y/N]: y<br>Downloadino Packages:                                        | ncies:<br>ppc64<br>ppc64<br>es<br>6 M                                                                                   | 8.1-2<br>3.6.15-1                                                                          | ibm<br>ibm                                 | 533 K<br>36 M                                                   |                                                             |
|----------------------------------------------------------------------------------------------------|----------------------------------------------------------------------------------------------------|--------------------------------------------------------------------------------------------|--------------------------------------------|-----------------------------------------------------------------|-------------------------------------------------------------|
| (1/3): libreadline8-8.<br>(2/3): nodejs14-14.18.<br>(3/3): python3-3.6.15-<br>Total<br>Running Transaction Ch<br>Transaction Test Succer<br>Running Transaction<br>Installing : libread<br>Installing : python3<br>update-alternatives: u | 1-2.ibmi7.2.p<br>3-1.ibmi7.2.pp<br>1.ibmi7.2.ppc<br>eck<br>st<br>eded<br>1ine8-8.1-2.p<br>3.6.15-1.ppc<br>sing /Q0penSy | pc64.rpm<br>pc64.rpm<br>64.rpm<br>372 kB,<br>372 kB,<br>pc64<br>64<br>s/pkgs/bin/python3.6 | 533 kB<br>  39 HB<br>  36 HB<br>/s   76 HB | 00:01<br>01:45<br>01:39<br>03:28<br>1/3<br>2/3<br>Q0penSys/pkgs | /bin/python3 (python3) in au                                |
| update-alternatives: u<br>Installing : nodejs14<br>update-alternatives: u                                                                                                    | sing /QOpenSy<br>4-14.18.3-1.p<br>sing /QOpenSy                                                                         | s/pkgs/bin/python3.0<br>pc64<br>s/pkgs/lib/nodejs14,                                       | 5 to provide /<br>/bin/node to p           | QOpenSys/pkgs<br>3/3<br>rovide /QOpen                           | /bin/python (python) in auto<br>Sys/pkgs/bin/node (node) in |
| Installed:<br>nodejs14.ppc64 0:14.;<br>Dependency Installed:<br>libreadline8.ppc64 0:<br>Complete!                                                                                                    | 18.3-1<br>:8.1-2                                                                                                    | python3.ppc64                                                                              | 4 0:3.6.15-1                               |                                                                 |                                                             |

# 2. Node.js のインストール手順

(3) Node.jsの導入-3

Node.jsのインストールが完了すると、下記のように、「インストール済みパッケージ」に Node.jsが表示されます。このマシンにはNode.js v10とv14が導入済みです。

| ファイル 表示 接続 二       | 1ーティリティー   |            |  |  |
|--------------------|------------|------------|--|--|
| 妾続: sawada@demo00; | /          |            |  |  |
| インストール済みパッケー       | ジ更新が使用可能です | 使用可能なパッケージ |  |  |
| パッケージ              | バージョン      | リポジトリー     |  |  |
| libutil2           | 0.10.0-1   | @ibm       |  |  |
| ibwebp             | 1.0.2-0    | @ibm       |  |  |
| libwebp-devel      | 1.0.2-0    | @ibm       |  |  |
| ibwebp7            | 1.0.2-0    | @ibm       |  |  |
| ibwebpdecoder3     | 1.0.2-0    | @ibm       |  |  |
| libwebpdemux2      | 1.0.2-0    | @ibm       |  |  |
| libxml2-2          | 2.9.4-5    | @ibm/7.2   |  |  |
| libz1              | 1.2.11-3   | @ibm/7.2   |  |  |
| mpfr-aix           | 3.1.2-13   | @ibm       |  |  |
| nourooo torminfo   | 0.0 7      | 21bm       |  |  |
| nodejs10           | 10.24.1-3  | @ibm       |  |  |
| nodejs14           | 14.18.3-1  | @ibm       |  |  |
| nodever            | 100-4      | @ihm       |  |  |
| nspr               | 4.13.1-4   | @ibm/7.2   |  |  |
| nss                | 3.30-6     | @ibm/7.2   |  |  |
| p11-kit-trust      | 0.23.14-1  | @ibm/7.2   |  |  |
| pase-libs-dummy    | 7.2-0      | @ibm/7.2   |  |  |
| perl               | 5.24.1-4   | @ibm       |  |  |
| python2            | 2.7.18-5   | @ibm       |  |  |
| python2-iniparse   | 0.4-2      | @ibm/7.2   |  |  |
| python2-pycurl     | 7.43.0-4   | @ibm/7.2   |  |  |
| python2-rpm        | 4.13.1-12  | @ibm       |  |  |
| python2-urlgrabber | 3.10.2-3   | @ibm/7.2   |  |  |
| python3            | 3.6.12-1   | @ibm       |  |  |
| python3-Pillow     | 5.0.0-6    | @ibm       |  |  |
| python3-dateutil   | 2.8.0-1    | @ibm       |  |  |
| python3-devel      | 3.6.12-1   | @ibm       |  |  |
| ovthon3-ibm_db     | 2.0.5.12-0 | @ibm       |  |  |

© IBM 2022

TRM

# 2. Node.js のインストール手順

(3) Node.jsの導入確認-1

Node.jsは、他の多くのオープンソーステクノロジーと同様に、IBM iのPASE環境で実行されます。 Node.jsが正しくインストールされていることを確認してみましょう。5250は、英語小文字が表示できる設定 (ホストコードページ939など)にしておきます。

5250画面から、下記のコマンドでPASE環境に 入る。(「call qp2term」コマンド) 下記の画面になります。

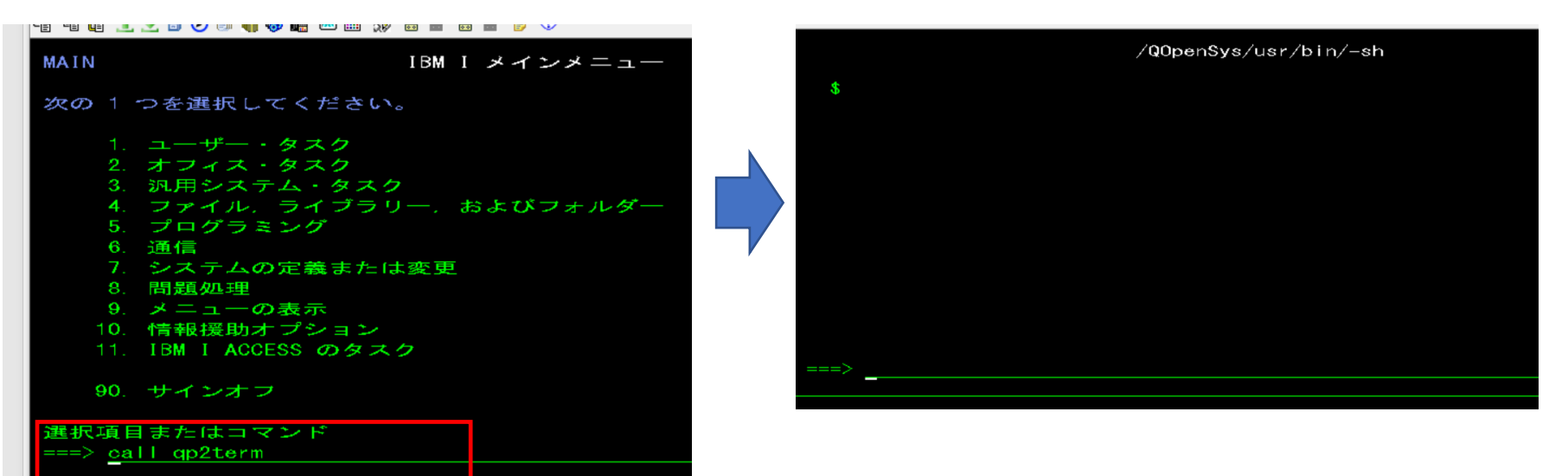

# 2. Node.js のインストール手順

(3) Node.jsの導入確認-2

yumでインストールされたOSSは、IFS上の 環境変数PATHを変更しておきます。

下記のコマンドを使用してPATHを変更します export PATH=/QOpenSys/pkgs/bin:\$PATH

v
> export PATH=/Q0penSys/pkgs/bin:\$PATH

/Opensys/pkgs/binの下に導入されますので、

「Node -v 」コマンドで、導入されているNode.jsの バージョン (v14.18.3)が確認できました。 これで導入確認は完了です。

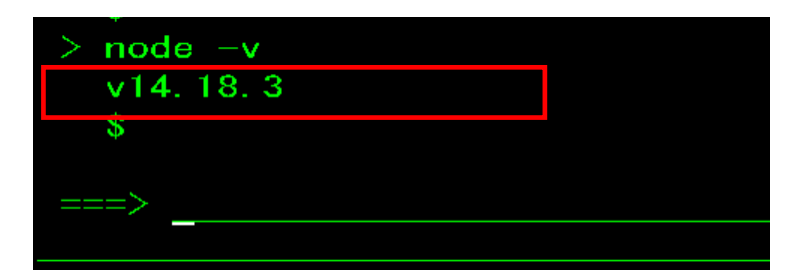

## IBM

# 3. Node.jsでWebアプリを作ってみよう

 Hello.jsを作ってみよう(実行環境イメージ) Node.jsのソース編集を Rational Developer for i (RDi)で行います。 RSE (Remote System Explorer)を使用して、IBM i の IFS のソースファイルを直接編集します。 他の使い慣れたエディターでもOKです\*。

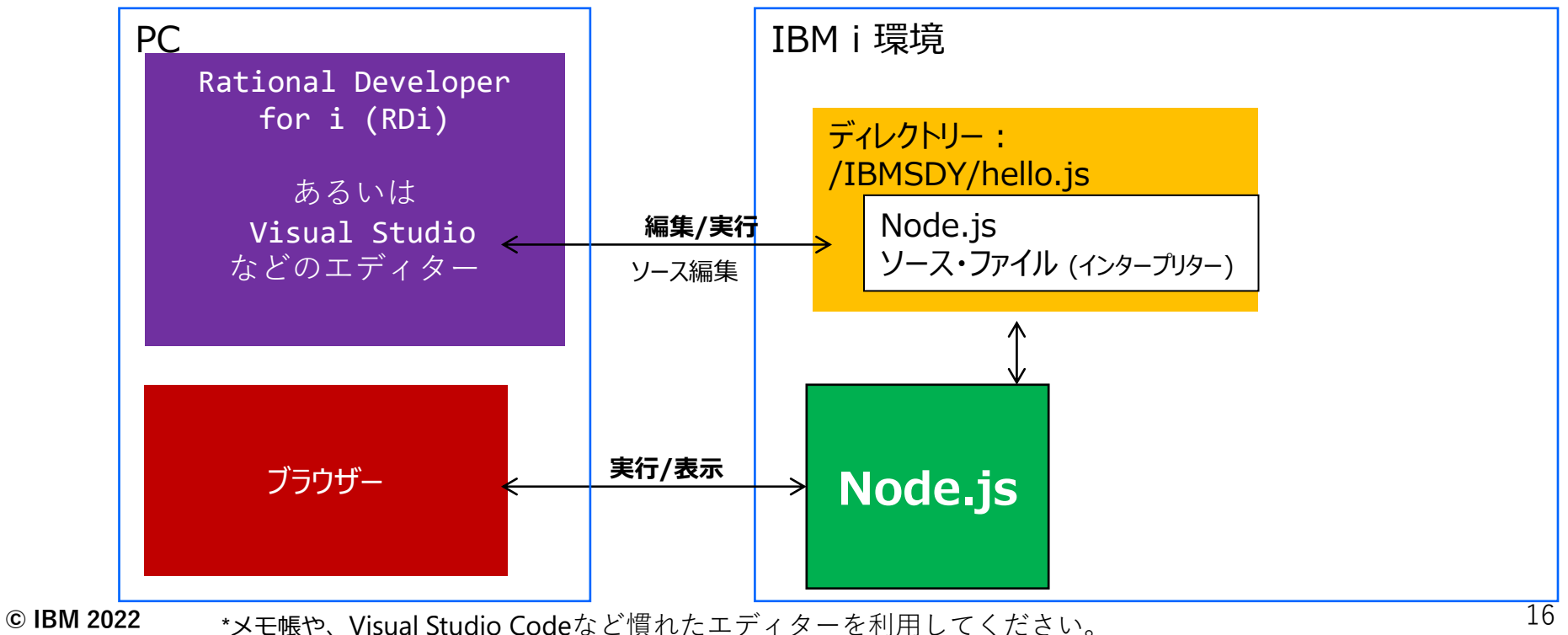

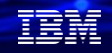

# **3. Node.jsでWebアプリを作ってみよう** 1) Hello.jsを作ってみよう-1 (ソースコードの作成)

まず5250画面で、IFS上に、IBMSDYを作成します。

|                                 | コマンドを入力し<br>===> <u>MD DIR(' / I</u>                        | って、 実行<br>BMSDY')                                                                |  |
|---------------------------------|-------------------------------------------------------------|----------------------------------------------------------------------------------|--|
|                                 |                                                             |                                                                                  |  |
| RDiを<br>・RDiで、<br>(IBMS<br>下記のよ | 記動して、IBM iに<br>、フィルターを設定しま<br>SDYのみの表示になるよ<br>うに、「IFSファイル」- | <mark>妾続してください。</mark><br>す。<br>うにします)<br>→「新規」 <b>→</b> 「フィルター」                 |  |
| > 📽 コマンド                        |                                                             |                                                                                  |  |
| > 💕 ジョブ                         | 新規(B)                                                       | > * フィルター(A) フィルタ                                                                |  |
| 🗙 🕅 FS ידע 🕅                    | 次ヘジャンプ(I)                                                   | くりるフロノフトを衣示します。フ                                                                 |  |
| > ネネ ファイ                        | ジャンプ(C)                                                     | <ul> <li>&gt; LODBOATJÝTZOPECKA V 100000000000000000000000000000000000</li></ul> |  |
| > ŵ ル−ト<br>> ☆ ホーム              | ■ 新規ウィンドウで開く(D)                                             |                                                                                  |  |

#### 下記のように設定して、「次へ」を選択

| 💿 新規フィルター          |          |         |           | — [ |
|--------------------|----------|---------|-----------|-----|
| ファイル・フィルター         |          |         |           |     |
| ファイル・フィルターを作成し     | ます       |         |           |     |
|                    |          |         |           |     |
| 74/09-(A): //BMSD1 |          |         |           | ~ 1 |
| ● ファイル名によるサブセッ     | ト化(D)    |         |           |     |
| ファイル名フィルター(E)      | : *      |         |           |     |
| ○ ファイル・タイプによるサフ    | 「セット化(G) |         |           |     |
| ファイル・タイプ・フィルタ      | /-(H):   |         |           |     |
|                    |          |         |           |     |
| □ ファイルのみの表示(J)     |          |         |           |     |
| (?)                | < 戻る(B)  | 次へ(N) > | 終了(F)     | ++  |
| <u> </u>           |          |         | 10× 3 (1) |     |

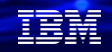

# **3. Node.jsでWebアプリを作ってみよう** 1) Hello.jsを作ってみよう-2(ソースコードの作成)

### 下記の画面で、「終了」を選択

| 💿 新規フィルター                                                           |                                                                    |                                            | -                                      | _                         | ×               |
|---------------------------------------------------------------------|--------------------------------------------------------------------|--------------------------------------------|----------------------------------------|---------------------------|-----------------|
| ファイル・フィルター                                                          |                                                                    |                                            |                                        |                           | -               |
| 新しいフィルターに名前を                                                        | 付けます                                                               |                                            |                                        |                           | <b>-</b> 7      |
| フィルターは再使用のために<br>ビューに表示され、展開可                                       | こ保存されます。このフ<br>能です。                                                | ィルターに固有名を指う                                | 定してください。この名前                           | うは「リモート・:                 | システム」           |
| フィルター名(A): IBN                                                      | <b>NSDY</b>                                                        |                                            |                                        |                           |                 |
| ○この接続に対してのみ。<br>フィルターはフィルター・ブー」<br>ルを選択してください。ブー<br>親フィルター・ブール: LAT | /イルターをTFRXする(C)<br>して作成されます。これ<br>ル名は、そのプロファイ、<br>PTOP-DL398SN2.CN | は複数の接続で再使<br>ル名で修飾されます。<br>-DEMO00-com.ibm | 用可能です。このフィル・<br>.etools.iseries.subsys | 9-を作成する<br>tems.ifs.files | 5先のブー<br>.ifs ~ |
| ?                                                                   | < 戻る(B)                                                            | 次へ(N) >                                    | 終了(F)                                  | キャンさ                      | zll             |

### IFSファイルのリストに、IBMSDYが表示されればOKです

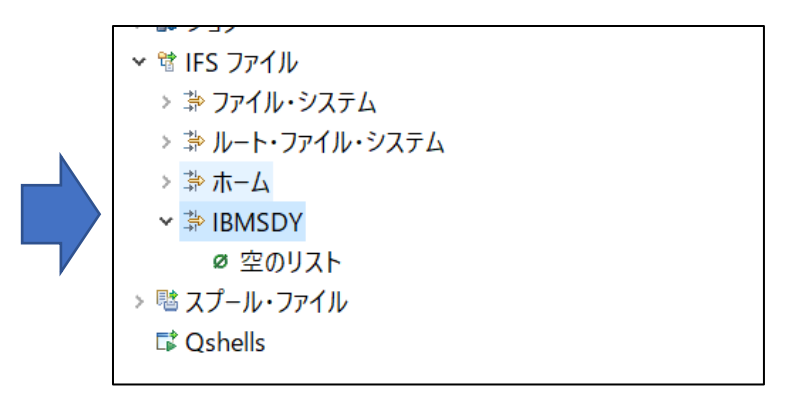

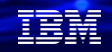

# **3. Node.jsでWebアプリを作ってみよう** 1) Hello.jsを作ってみよう-3(ソースコードの作成)

### 作成済みの IFS フィルター「IBMSDY]を右ク リック、メニューから 「新規」→「ファイル」をクリックします

| 過リモート・システ   | 4 🛛    | ≌ チーム             |       | 🖶 IBM i | RSE 入門 ⊠    |           |     |
|-------------|--------|-------------------|-------|---------|-------------|-----------|-----|
|             |        | - 유 한 ( 수 수 @   1 | 3 🗳 🗸 | ▶ プログラ  | ラムのデバッグ     |           |     |
| > 🕹 新規接続    |        |                   |       | - フィルら  | 7−の使用       |           |     |
| ∽ 🗳 ローカル    |        | 新規(B)             |       | >       | 🗋 ファイル(#    | A)        | יוע |
| > 🐁 🗆 – カル・ |        | 次ヘジャンプ(I)         |       |         | 🐸 フォルダー     | ·(B) 3    | お袖  |
| 🔩 ローカル・     |        | ジャンプ(C)           |       | >       | 🐲 フィルター     | ·(C)      | ŰΙ  |
| ✓ ■ DEMO00  |        | が担ちへびらる思いの        |       |         | DEDINI'' PP | J. MKKIMB | ۱۹۶ |
| > 脳オブジェク    | -      | 新規リイントリで開く(D)     |       |         | ます。これに      | より、ご使用    | (2) |
| 🗸 💥 ライブ     |        | 表に表示(A)           |       |         | ます。フィルダ     | /-を定義する   | 31  |
| i 操         |        | t_9-(1)           |       |         | ジェクトレのエ     | におて「ニノゴ   |     |
| > 책 オブジ     | 8      | 更新(F)             |       | F5      | ま元される       | 新祖 カフケ    |     |
| > 책 メンバ     | Þ      | 名前変更(M)           |       | F2      | ドの最初の       | ページで、フィ   | 1   |
| > 📸 ライブ     | ×      | 削除(E)             |       | delete  | - 102 -     | ジ目で、フィル   | 19  |
| > 🖆 ユーザ     |        | ⊐ピ−(G)            |       |         | ト・システム」     | ビューでフィル   | 19  |
| > 🕏 コマンド    | B      | 貼り付け(H)           |       |         |             |           |     |
| > 💕 ジョブ     | $\Phi$ | 移動(V)             |       |         | は実際には       | 1 つ以上のフ   | 4)  |
| 🗸 🐮 IFS ファイ |        | V-b(l)            |       |         | するプロンプ      | トを表示しま    | す   |
| > 🐎 ファイ.    |        | トへ移動(1)           |       |         | か、さらにフィ     | ルター・ストリ   | リン  |
| > 🐎 ルート     |        | 下へ移動(K)           |       |         | いのあるオフミ     | ノェクトまたは   | :X: |
| > 券 ホーム     |        |                   |       |         |             |           |     |
| ✓           |        | フロバティー(R)         | Alt   | +Enter  |             |           |     |
| @ 空(        | のリス    | ٢                 |       |         |             |           |     |
| > 噛 スプール・   | ·771   | ιν.               |       | 調リモート   | ・・システム詳編    | 🖩 🏼 🖉 タス・ | ク   |
| 🖬 Qshells   |        |                   |       | ルート 接線  | 続           |           |     |
|             |        |                   |       | リソース    |             | 親プロ       | כו  |

### 以下のように入力し、終了を選択。

### 新規ファイル名: hello.js

| 🔕 新規ファイル    |          |     | $\times$ |
|-------------|----------|-----|----------|
| リモート・ファイル   |          |     |          |
| 新しいファイルを作成  | Lat      |     |          |
| 接続名(A):     | DEMO00   |     |          |
| 親フォルダー(C):  | /IBMSDY  |     |          |
| 新規ファイル名(D): | hello.js |     |          |
|             |          |     |          |
|             |          |     |          |
|             |          |     |          |
| ?           | 終了(F)    | キャン | セル       |

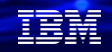

# **3. Node.jsでWebアプリを作ってみよう** 1) Hello.jsを作ってみよう-4(ソースコードの作成)

IFS 上に **hello.js** が作成されます、 ダブルクリックしエディターを開きます

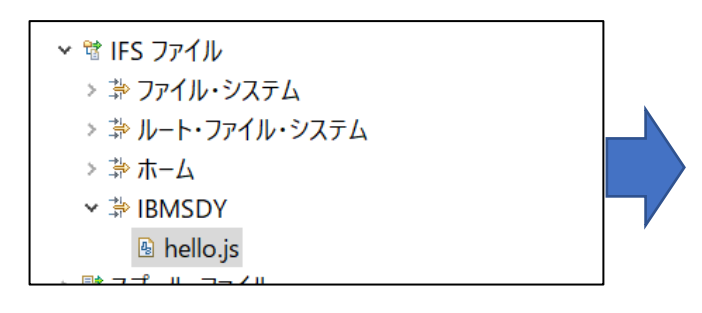

# 下記のようにソースコードを入力し、保存します

このソースコードは、ブラウザーに 'hello world' を表示し終了するものです。

```
var http = require('http');
001
     var ServerPort = 59999;
002
     var server = http.createServer(function (req, res) {
003
         res.writeHead(200, {'Content-Type': 'text/plain; charset=utf-8'});
004
         res.write('Hello World!! by Node.js');
005
006
         res.end();
     });
007
     server.listen(ServerPort);
008
009
     console.log('run server port = '+ ServerPort);
```

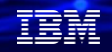

# **3. Node.jsでWebアプリを作ってみよう** 1) Hello.jsを作ってみよう-5(プログラムの実行)

Node.jsの導入の確認で実行したPASE環境 を起動します。[call qp2term] コマンド

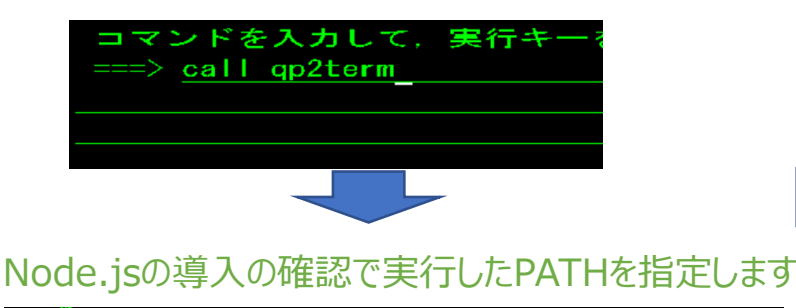

export PATH=/QOpenSys/pkgs/bin:\$PATH

以下のコマンドでNode.jsを起動します。 Node.jsが起動すると、下記のように、ブラウザーで指定する ポート番号が表示されます。

-> node /IBMSDY/hello.js を打鍵します

> node /IBMSDY/hello.js
run server port = 59999

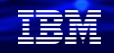

# **3. Node.jsでWebアプリを作ってみよう** 1) Hello.jsを作ってみよう-6(プログラムの実行)

PC でブラウザーを起動し、以下の URL を実行 します。 XXX.XXX.XXX.XXXは、IBM i のIPアドレス (又はホスト名)を指定します。

http://xxx.xxx.xxx.59999/

ここではホスト名: DEMO00マシンのポート: 59999を指定しました。

・成功すると、下記のようにブラウザーに
 「Hello World!! by Node.js」が表示されます。

| $\leftarrow \rightarrow$ C @ |                                      |              |
|------------------------------|--------------------------------------|--------------|
| € ブックマークをインポートする             | Amost Visited w3 Technology C&CS Jap | 💮 Japan Busi |
| Hello World!! by Node        | e.js                                 |              |
|                              |                                      |              |

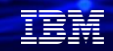

# **3. Node.jsでWebアプリを作ってみよう** 1) Hello.jsを作ってみよう-7 (プログラムの解説1)

簡単にプログラムを解説します。

### HTTP サーバーの作成

※ HTTP サーバーとして動作する箇所の説明です

#### HTTP モジュールの読み込み

モジュールの読み込みには、require() 関数を使用します
HTTP モジュールは、require() 関数のパラメータに指定する事で読み込みます
var http = require('http');

HTTP モジュール

#### HTTP サーバーの作成

HTTP サーバーの作成には、HTTP モジュールの、createServer() 関数を使用します var server = http.createServer();

#### ポートの指定

ポート番号は、**listen() 関数**のパラメータとして設定します 一般的な HTTP サーバーのポート番号は、80番 例では、ポート番号を変数で設定 server **listen(** 

を変数で設定 server.listen(5XXXX);

© IBM 2022

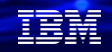

# **3. Node.jsでWebアプリを作ってみよう** 1) Hello.jsを作ってみよう-8(プログラムの解説2)

### HTTP サーバーの作成 (つづき)

#### 要求(リクエスト)と、応答(レスポンス)

HTTP サーバーと HTTP クライアントの関係は、HTTP リクエストと HTTP レスポンス で成り立ちます 本書では、HTTP クライアントは Web ブラウザーを指します

- ① HTTP クライアントは HTTP サーバーへ要求をだします HTTP サーバーは、要求を受け取ると、request リスナー関数を実行します
- respnse オブジェクトを使用して、要求への応答データーをクライアントへ送ります 応答データの送信は、response オブジェクトを使用します

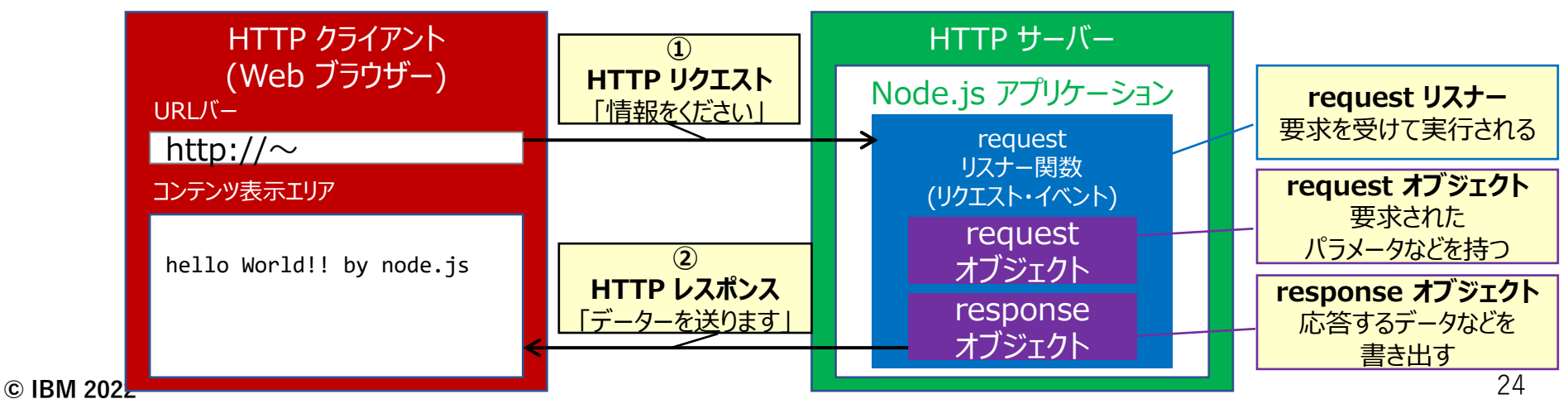

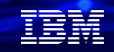

# **3. Node.jsでWebアプリを作ってみよう** 1) Hello.jsを作ってみよう-9(プログラムの解説3)

HTTP サーバーの作成 (つづき)

#### 応答(レスポンス)の構成

HTTP レスポンス は、大きく分けて 2つで構成されます

レスポンス・ヘッダー

ステータスコード

データの種類の設定: HTML, XML, JSON, etc...

応答したデータの文字コード情報

etc...

#### レスポンス・ボディー

実際の応答データ:様々な形式での応答が可能(html, xml, json, text...)

|                                     |                          | HTTP レスポンスの構成                                        | <u> </u>                                     |
|-------------------------------------|--------------------------|------------------------------------------------------|----------------------------------------------|
| HTTP クライアント<br>(Web ブラウザー)<br>URLバー | ①<br>HTTP リクエ<br>「情報をくださ | レスポンス・ヘッダー<br>・ステータスコード<br>・データーの種類                  | <b>request リスナー</b><br>要求を受けて実行される           |
| http://~                            |                          | ・文字コードの情報 etc                                        | SALCO CALC                                   |
| コンテンツ表示エリア                          |                          | <b>レスポンス・ボディー</b><br>・実際のデータ<br>- html xml ison text | <b>request オブジェクト</b><br>要求された<br>パラメータなどを持つ |
| Herro worru: by houe.js             |                          | response<br>オブジェクト                                   | <b>response オブジェクト</b><br>応答するデータなどを<br>書き出す |

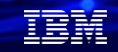

# **3. Node.jsでWebアプリを作ってみよう** 1) Hello.jsを作ってみよう-10 (プログラムの解説4)

### HTTP サーバーの作成 (つづき)

リクエスト・リスナーの設定(次ページも併せて参照)

先に作成した、createServer 関数のパラメーターに、要求時に実行される関数を設定します 要求時に実行される関数を リクエスト・リスナー と呼びます

リクエストリスナーは、名前のない関数(無名関数)として設定 (JavaScriptは、関数のパラメータとして、関数を指定する事ができます)

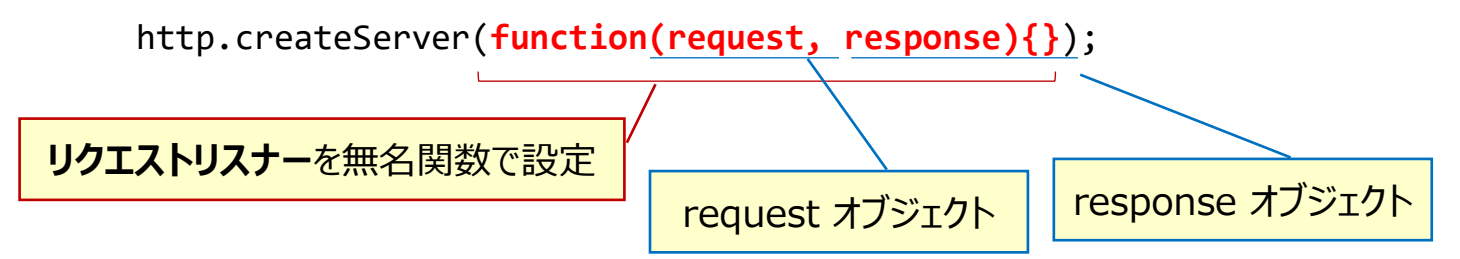

リクエスト・リスナーのパラメーターは、以下の意味を持ちます 第1パラメーター: request – ブラウザーなどからの、HTTP 要求を取り扱うオブジェクト 第2パラメーター: response – ブラウザーなどへ戻す、HTTP 応答を取り扱うオブジェクト

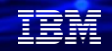

# **3. Node.jsでWebアプリを作ってみよう** 1) Hello.jsを作ってみよう-11 (プログラムの解説5)

### Web アプリケーションの作成

#### ※ Web アプリケーションとして動作する箇所の説明です HTTP レスポンス・ヘッダー

HTTP レスポンス・ヘッダーは、応答データーの属性を設定するために使用します response オブジェクトの **writeHead() 関数**で設定します response オブジェクトは、**リクエスト・リスナーの第2パラメーター**です

例では、ステータスコード(200:成功)、応答データのタイプ(text)、文字コード(utf-8)を設定している

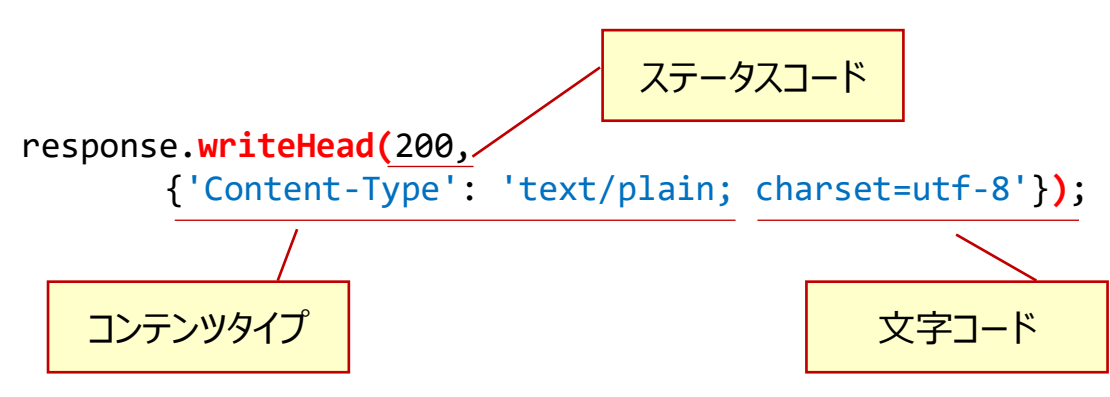

### IBM

# 3. Node.jsでWebアプリを作ってみよう

1) Hello.jsを作ってみよう-12(プログラムの解説6)

### Web アプリケーションの作成 (つづき) HTTP レスポンス・ボディー

HTTP クライアントへ応答する実際のデータを設定します

データの形式には、様々な形式があります

HTML、XML、JSON、テキスト、...

応答するデータの形式は、HTTP レスポンス・ヘッダーを使用して、HTTP クライアントに知らせる

response オブジェクトの write() 関数で設定します

例では、テキスト形式の 'hello world!! by Node.js' を設定している

res.write('Hello World!! by Node.js');

response オブジェクトの end() 関数で、HTTP レスポンスを終了します

res.end();

ブラウザーへの応答

### IBM

# **3. Node.jsでWebアプリを作ってみよう** 1) Hello.jsを作ってみよう-13 (プログラムの解説7)

### コンソール・ログ

簡易的なログ機能としてコンソールに出力する機能を持ちます ログ機能は、console.log() 関数を使用します 簡単なデバッグなどに利用する事ができます 表示は、PASE for i シェル(QP2TERM)に表示されます

例では、+ 演算子を使用し、文字リテラルと変数の連結をおこなっています

console.log('run server port = '+ ServerPort);

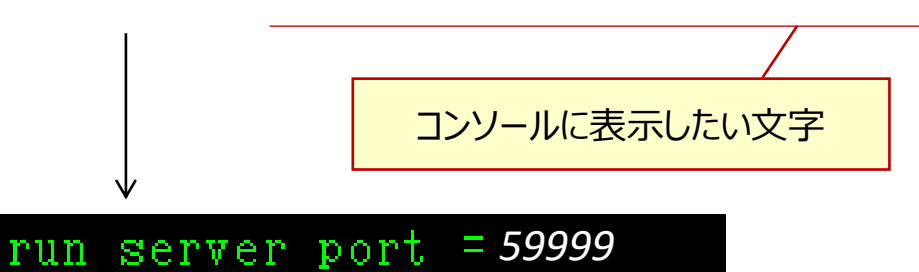

以上で、『プログラムの解説』は終了です。

# 3. Node.jsでWebアプリを作ってみよう

2) 既存のデータベースにアクセスしてみよう-1(実行環境イメージ)

Node.js のソース編集 を RDi で行います RSE を使用して、IBM i の IFS のソースファイルを直接編集します.他の使い慣れたエディターでもOKです。

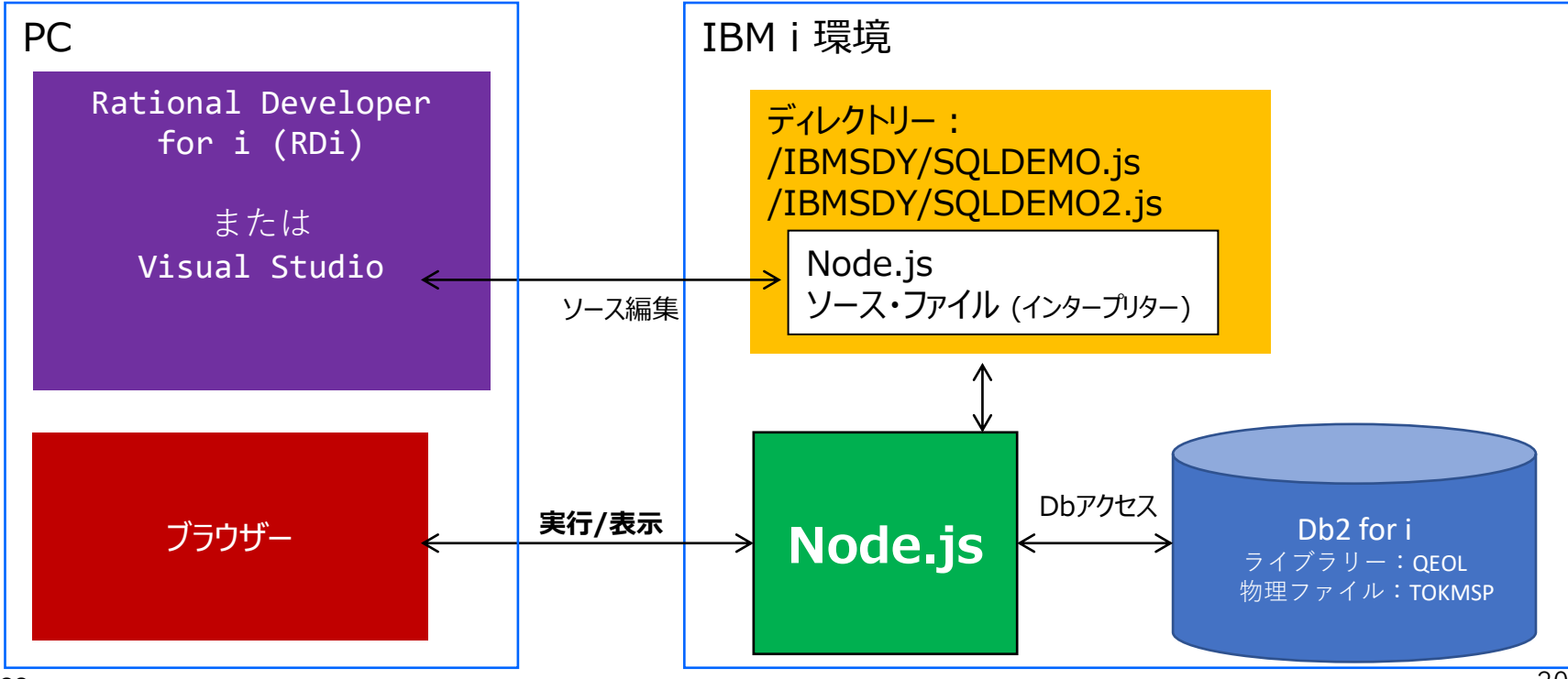

© IBM 2022

TRM

# 3. Node.jsでWebアプリを作ってみよう

2) 既存のデータベースにアクセスしてみよう-2 (Db2ドライバーのダウンロード)

pwd

/home/sawa

既存のライブラリーにあるデータベースにアクセスするプログラムを作成してみましょう。 最初に、Db2 for iデータベースにアクセスするためのドライバーをダウンロードします。 最新の「idb-connector」というモジュールをダウンロードします。

#### PASE環境にログインし「npm i idb-connector」 コマンドを入力します。

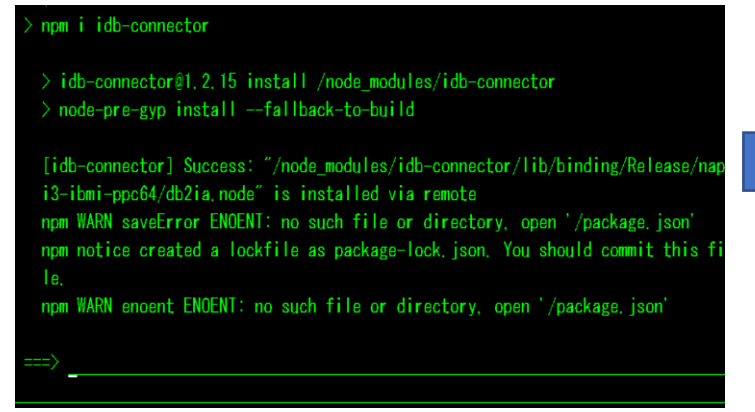

idb-connectorの詳細については下記を参照してください。 https://www.npmjs.com/package/idb-connector

#### このまま数分待つと、自分のホームディレクトリー(pwdで確認) にダウンロードされます。(下記では、/home/Sawadaの下)

|    | ディ               | レクトリー : /hom                                                              | ie/sawada/                | node_module       | S     |
|----|------------------|---------------------------------------------------------------------------|---------------------------|-------------------|-------|
| la | オプ・<br>2=<br>11= | ションを入力して、実行=<br>編集 3= コピー 4=<br>= 現行ディレクトリーの3                             | キーを押し<br>除去 5=<br>変更      | てください。<br>: 表示 7= | 名前の変更 |
|    | 0PT<br>          | オプ <sup>・</sup> ジ <sup>・</sup> ェクト・リンク<br>gauge<br>g lob<br>has-un i code | 547°<br>DIR<br>DIR<br>DIR | 属性                | テキス   |
|    |                  | idb-connector                                                             | DIR                       |                   |       |
|    |                  | inherits<br>is-fullwidth-code- ><br>lru-cache                             | DIR<br>DIR<br>DIR         |                   |       |

上記のように /home/sawada/node\_modules/idb-connector にダウンロードされました。これを使用します。

#### © IBM 2022

# **3. Node.jsでWebアプリを作ってみよう** 2)既存のデータベースにアクセスしてみよう-3 (ソースコードの作成)

(1)と同様に、RDiで、IFS上の/IBMSDY フォルダーに、「SQLDEMO.js」を作成 します。

🕶 諦 IBMSDY

🖪 hello.js

SQLDEMO.js

下記のように入力し、保存してください。

```
var http = require('http');
var db2i = require('/home/sawada/node_modules/idb-connector');
var sql = 'select * from QEOL.TOKMSP';
var connection= new db2i.dbconn();
connection.conn('*LOCAL'); //Local dbに接続
var stm =new db2i.dbstmt(connection);
http.createServer(function (req, res) {
   stm.exec(sql,function(rs){
```

```
stm.exec(sq1,function(rs){
res.writeHead(200, {'Content-Type': 'text/plain; charset=utf-
8'});
    res.write(JSON.stringify(rs)); //json形式で出力
    statement.close();
    connection.disconn();
    connection.close();
});
}).listen(59999);
console.log('server run:59999');
```

## IBM

# **3. Node.jsでWebアプリを作ってみよう** 2)既存のデータベースにアクセスしてみよう-4 (プログラムの実行)

(1)と同様に、PASE環境(call qp2term)で、 Node.jsのプログラムを実行します。

### PC でブラウザーを起動し、以下の URL を実行します。 xxxは、マシンのIPアドレス(又はホスト名) http://xxx.xxx.xxx:59999/

: 成功すると、下記のようにブラウザーに

json形式の物理ファイル:TOKMSPが表示されます。

| $\leftarrow \rightarrow$                | × A セキュリティ保護なし                                              | demo00:59999                                                     | 10 <u>1</u>                                                                                                    | \÷ 🔋                    |
|-----------------------------------------|-------------------------------------------------------------|------------------------------------------------------------------|----------------------------------------------------------------------------------------------------|-------------------------|
| [{"TKBANG":"010                         | 0~, ~TKNAKN~: ~74 UBbv                                      | ~.~TKNAKJ~:~阿井旅館                                                 | 「, "TKADR1": "東京都渋谷区 ", "TKADR2": "桜ヶ丘29 ", "TKTIKU": "02", "TKPOST": "150 "                                                                               | , "TKTELE": "O          |
| 504-9293 <sup>°</sup> , <sup>°</sup> TK | URI": "698500", "TKNURI": "408                              | 36300", "TKZURI": "6615600", "TKUZAN": "                         | 1000000", "TKGEND": "1100000", "TKNYUK": "880427", "TKSIME": "2"}, {"TKBANG": "01020", "TKN4KN": "71 ±9#                                                   | ÷' 30                   |
| , IKNAKJ : [4]3                         | 工業 . IKAUR1 : 3<br>00" "TVNUP1","2712600" "TV2              | 東京都渋谷区  , IKAURZ: 渋谷 1<br>1UP1*: "AA92700" "TVUZAN": "670000" "T | - 3                                                                                                    |                         |
| "TKN4K.I" - "#81                        | 1111日本 (TKADR1 : 2713000 ) 112                              | 重京都世田谷区 "TKADR?""苦林 4                                            | -2.4 TKTIKU '06' TKPIST' '154 'TKEE' '03-964-6406                                                                                                    |                         |
| ", "TKGURI": "136                       | 00", "TKNUR1": "243000", "TKZU                              | RI": "796600", "TKUZAN": "110000", "TKG                          | END": "1120000", "TKNYUK": "990619", "TKSIME": "1"}, {"TKBANG": "01040", "TKNAKN": "74 93354                                                               | <pre>~. "TKNAKJ":</pre> |
| 井旅行社                                    | ","TKADR1":"東京都品川区                                          | ","TKADR2":"東五反田1-11 ",                                          | "TKTIKU":"D1","TKPOST":"140                                                                                                    |                         |
| . IKGURI : 302                          | 300", TKNURI : 18083100", T                                 | KZURI : 2/6/0/00 . IKUZAN : 9000000                              | ", "IKGEND": 1200000", "IKNYKK: "880402", "IKSIME": 4", { IKBANG": 01050", "IKNAKN": 74 9971'0K.K                                                          |                         |
| "TKOIRI" - 541                          | 00" "TKNIR1" * "2697600" "TK2                               | 1111 1 1112 1 1110 1110 1110 1110 1110                           | T 4 2 2 2 2 2 2 2 2 2 2 2 2 2 2 2 2 2 2                                                                                                    |                         |
| ", "TKN4KJ": "阿非                        | 自動車 ", "TKADR1": ")                                         | 東京都港区 ", "TKADR2": "芝公園                                          | 1 - 2 . TKTIKU: 14, TKPOST: 105 . TKTELE: 03-860-2932                                                                                                    |                         |
| , "TKGURI": 541                         | 00", "TKNUR1": "2819100", "TK2                              | 'UR1": "4599900", "TKUZAN": "1400000", "                         | TKGEND": "9900000", "TKNYUK": "880525", "TKSIME": "5"}, {"TKBANG": "01070", "TKNAKN": "74b7 b/5                                                            |                         |
| ,TKNAKJ:相J                              | カメラ 「TKADR1': 1                                             | 東京都新宿区 ,TKADR2:四谷 1                                              | - 1 6 TKTIKU: 03, TKP0ST: 160 TKTELE: 03-354-3018                                                                                                    |                         |
| " "TKNUKI : 307                         | UU , IKNOKI : ZUII7UU , IKZ<br>I広告レ レ "THANDI"・"1           | 10K1 : 3914000 , TKUZAN : 900000 , T<br>事合報決公区 "TVADD?""CCC 。    | VaENU : 1000000, INNITAK : 880011 , INSIME : 1 }, INSIME : 01080 , INNAKN : 7429 3729K.K                                                                   |                         |
| ". "TKGUR1": "318                       | 00"."TKNUR1":"1461700"."TK2                                 | "UR1": "2205800", "TKUZAN": "290000", "T                         | (GEND": "2000000", "TKNYUK": "880214", "TKSIME": "2"), ["TKBANG": "01090", "TKNAKN": "7/hŋ 7'>4K.K                                                         |                         |
| ", "TKNAKJ": "相J                        | 電機K. K                                                      | 東京都北区、 TKADR2*: *滝の川                                             | 7 – 1 7 ", "TKTIKU": 14", "TKPOST": "114 ", "TKTELE": "03-749-6271                                                                                         |                         |
| ", "TKGUR1": "877                       | 00", "TKNURI": "4731400", "TKZ                              | URI : 7135500", TKUZAN': 940000", T                              | KOEND": "900000", "TKNYUK": "880519", "TKSIME": "2"}, {"TKBANG": "01100", "TKNAKN": "7457 3"7457                                                           |                         |
| - TKINAKJ : 相J                          | 茉諮店 , IKAUKI : !<br>00° "TI/NUD1"、"2072200" "TV2            | 東京都港区 ,IKAUKZ: 虎ノ["]<br>11月17:"1000100" "TVUZAN":"500000" "T     | 3 - 2 1 . INTINU : 22 . INPOST : 105 . INPOST : 0.3 - 422-1001<br>//SENE-12000005 . THANKE-2000B155 . THANKE-511 / THANKE-511105 . THANKE-52/An #46/5/15/2 |                         |
| ". "TKNAK.I": "相日                       | 1931事務所 ~~~TKADR1~~~~                                       | 東京都文京区 "."TKADR2":"本郷 1                                          | -2.5 TKTIKUT: 13 TKPIST: 113 TKPIST: 113 TKFIFT: 03-909-9124                                                                                               |                         |
| ", "TKGURI": "446                       | 00", "TKNUR1": "2564000", "TK2                              | UR1": 4380700", "TKUZAN": 840000", "T                            | KGEND「: "1500000「, "TKNYUK「: "880606「, "TKSIME": "6" } . { "TKBANG": "01120", "TKNAKN": "アイカワ ショウシ'                                                        |                         |
| ,TKNAKJ":"相J                            | 商事                                                          | 東京都葛飾区 ", "TKADR2": "新小岩                                         | 2 - 2 Q , TKTIKUT: 217, TKPOSTT: 124 , TKTELET: 03-856-7896                                                                                                |                         |
| , TKGURI : 315                          | 00 , TKNURI : 1730800 , TKZ                                 | URI : 3281400 , TKUZAN : 410000 , TI                             | GENU : 3000000 TKNYVK : 880306 TKSIME : 4 ] ( TKBANG : 01130 TKNAKN : 74 397 424                                                                           |                         |
| , IKNAKJ : 32.                          | .云住 , IKAUKI : !<br>00" "TVNUR1","2400100" "TV3             | 現京都港区 , IKAUKZ : 関体作<br>11月11,15700600~ 「TV117AN」,1690000~ 「T    | 1 - 1 O . INTINU : 14 . INPUSE: 100                                                                                                    |                         |
| ". "TKN4K.I": "相日                       | 送装店 "TKADR1":"1                                             | 事 新練馬区 ""TKADR?":"高野台                                            | 2 - 1 4                                                                                                    |                         |
| ", "TKGURI": "159                       | 00°, "TKNUR1": "779300", "TKZU                              | IRI": "1901200", "TKUZAN": "380000", "TKI                        | ĴĒND": "2400000", "TKNYUK": "880103", "TKSIMĒ": "1"}, {"TKBANG": "01150", "TKNAKN": "74π9 Φ2πΚ.Κ                                                           |                         |
| ,TKNAKJ":"相J                            | 運輸K. K                                                      | 東京都杉並区,TKADR2": 西荻 3                                             | - 2.3TKTIKU_:04TKP0ST_:167TKTELE:03-920-5933                                                                                                    |                         |
| , IKGURI : 842                          | U , IKNURI ; I333UU , IKZUP<br>"TVADD1":"東方邦日里区             | (]: 6448UU , IKUZAN : 4UUUU , IKUEN<br>""TVADP2":"日曜 4 _ 0 2     | J : ZUUUUUUU , IKNYUK : 880621 , IKSIME : 2 ] 1 IKAANG : UTIGU , IKNAKN : 7479 E 4942<br>VIIVUE : 155 - TVUEDETT : 159 - TVTELET: 102-007-0500             | , IKNAKJ : ł            |
| "."TKQURI":"146                         | 100°、"TKNIR1";"480900"、"TK7L                                | RI*: "1115300". "TKUZAN": "130000". "TK                          | 1200101, TRONING, TRANSING, TRSING, TS1, TRANSING, 101170, TRANKN, 77460, 64749, 594                                                                       |                         |
| ", "TKNAKJ": "相J                        | 会計事務所 ", "TKADR1": ")                                       | 東京都中央区 ", "TKADR2": 東銀座                                          | 7 - 1 5 . TKTIKU: '08', TKPOST: 103 , TKTELE': '03-895-5141                                                                                                |                         |
| ", "TKGURI": "464                       | 00", "TKNUR1": "2628300", "TK2                              | 'UR1": "3996600", "TKUZAN": "860000", "TI                        | KGEND1:"11500001,"TKNYUK1:"8802221,"TKSIME1:"3"}.{"TKBANG1:"011801,"TKNAKN":"74かり ショウカイ                                                                    |                         |
| ,TKNAKJ:相J                              | 商会 , TKADR1: 1                                              | 東京都調布市                                                           | - 2 2                                                                                                    |                         |
| " "TKNAK I" - "#81                      | 100 , IKNOKI : 3720000 , IK2<br>122:00 // // 712.0001 - 142 | 10K1:0070000,1K0ZAN:910000,11<br>有方规注声区 "TVADQ2"。"送给1            | NGENU : 1400000 , INNIGK : 880420 , INSIME : 3 ], INBANG : 01190 , INNAKN : 7479 7727K.K                                                                   |                         |
| ", "TKGUR1": "899                       | 00°, "TKNURI": "5181100", "TK2                              | UR1": "8750100", "TKUZAN": "1020000", "                          | TKGEND": "1000000", "TKNYUK": "880409", "TKSIME": "6"}, {"TKBANG": "01200", "TKNAKN": "74 42#239# 30K.K                                                    |                         |
| ", "TKNAKJ": "阿寻                        | 印刷工業K. K","TKADR1":"]                                       | 東京都千代田区,"TKADR2":"神田神                                            | 保町1 — 1 ", "TKŤIKU": "09", "TKPOST": "101 ", "TKTĚLE": "03-384-3427                                                                                        |                         |
| ", "TKGURI": "149                       | 00", "TKNUR1": "410200", "TKZU                              | IRI -: 725000 -, "TKUZAN": "190000", "TKG                        | END":"10000000","TKNYUK":"880325","TKSIME":"4"},"TKBANG":"01210","TKNAKN":"749- ±0/ha=9/a9/#9/                                                             | ) ^, TKNAKJ^:           |
| インーエレクトレ<br>* "TVCIIP1"・"120            | ,INAUKI:東京都召東区<br>500~"TVNUDI":"7454100~"TV                 | , IKAUKZ : 東上野3-24<br>, IKAUKZ : 東上野3-24                         | IKTIKU : U/ , IKPUSI : IIU , IKTELE : U3-303-7/44<br>"TVCEND'. "OPENDIND" TVINU // "OPDODE" TVSINE"."7/1 / TVDANC"."01220" "TVNA/N"."7/50 #'u'_k           |                         |
| ". "TKNAKJ": "相J                        | I≓/(- ト                                                     | 東京都中央区 "."TKADR?":"入船?                                           | 5 TKTIKU: '08', TKPIST': '104', TKFIF': '03-731-1620                                                                                                    |                         |
| ", "TKGURI": "242                       | 00", "TKNURI": "1445400", "TKZ                              | UR1": "2304600", "TKUZAN": "280000", "TI                         | KGEND":"3000000","TKNYUK":"880503","TKSIME":"6"},{"TKBANG":"01230","TKNAKN":"アイカク ヨウヨクシヤ                                                                   |                         |
| 「,「TKNAKJ":「相」                          | 広告社                                                         | 東京都新宿区 ", "TKADR2": "西新宿                                         | 4 - 3 1                                                                                                    |                         |
| . (KGUR1 : 487                          | UU , IKNURI : 2738100", "TK2<br>Pater v                     | SURI : 42326UU , TKUZAN : 670000 , T<br>あた邦転席回 、 TVADD27, 7+7 (8 | KBENU : 1400000 , IKNYUK : 880613 , IKSIME : 3 } { IKBANG : UIZ40 , IKNAKN : アイカウ ボウウK.K                                                                   |                         |
| " "TKGUR1" * "227                       | 00"""TKNIR1"."1310500"."TK2                                 | 11R1***2605100**********************************                 | 2 = 1 0                                                                                                    |                         |
| TKN4KJ T                                | デア産業K. K . TKADR1 :                                         | 東京都渋谷区 ", TKADR2": 神宮前                                           | 1 - 1 1 , TKTIKU": "02", TKPOST": "150 ", "TKTELE": "03-318-2857                                                                                           |                         |
| ", "TKGURI": "702                       | 0", "TKNURI": "248900", "TKZUF                              | R1": "978600", "TKUZAN": "120000", "TKGE                         | ND":"800000","TKNYUK":"880405","TKSIME":"2"},{"TKBANG":"01260","TKNAKN":"P/b7 サンギヨウK.K                                                                     | , "TKNAKJ": "#          |

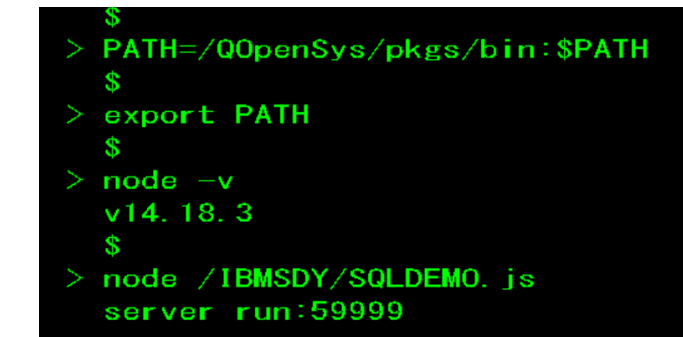

# 3. Node.jsでWebアプリを作ってみよう 2)既存のデータベースにアクセスしてみよう-5 (ソースコードの入力)

同様に、RDiでIFS上のIBMSDYフォルダー に、SQLDEMO2.jsを作成します。

| ✓ <sup>™</sup> IBMSDY |
|-----------------------|
| 🛯 hello.js            |
| SQLDEMO.js            |
| SOLDEMO2 is           |

### 下記のように入力し、保存してください。

| http  | <pre>= require('http');</pre>                                    |
|-------|------------------------------------------------------------------|
| db2i  | <pre>= require('/home/sawada/node_modules/idb-connector');</pre> |
| sql = | 'select TKBANG,TKNAKN,TKNAKJ,TKADR1,TKADR2 from QEOL.TOKMSP';    |
| conne | ection= new db2i.dbconn();                                       |
| ectic | m.conn('*LOCAL'); //Local db仁接続                                  |
| stm = | new db2i.dbstmt(connection);                                     |
| .crea | <pre>steServer(function (req, res) {</pre>                       |
| exec( | sql,function(rs){                                                |
| write | Head(200, {'Content-Type': 'text/html; charset=utf-8'});         |
| var   | <pre>html = '';</pre>                                            |
| var   | <pre>data = '{ "file" :' + JSON.stringify(rs) + '}';</pre>       |
| data  | a = eval ("(" + data + ")");                                     |
| html  | . = html + '';                                                   |
| html  | <pre>. = html + 'TKBANGTKNAKNTKNAKJTKADR1TKADR2';</pre>          |
| html  | . = html + '';                                                   |
| for(  | var i=0;i < Object.keys(data.file).length; i++){                 |
| h     | <pre>html = html + '';</pre>                                     |
| h     | ntml = html + '' + data.file[i].TKBANG + '';                     |
| h     | ntml = html + '' + data.file[i].TKNAKN + '';                     |
| h     | ntml = html + '' + data.file[i].TKNAKJ + '';                     |
| h     | ntml = html + '' + data.file[i].TKADR1 + '';                     |
| h     | ntml = html + '' + data.file[i].TKADR2 + '';                     |
| h     | <pre>html = html + '';</pre>                                     |
| }     |                                                                  |
| html  | . = html + ''                                                    |
| res.  | write(html);                                                     |
| stm.c | close();                                                         |
| conne | ection.disconn();                                                |
| conne | ection.close();                                                  |
|       |                                                                  |
| isten | 1(59999);                                                        |
| consc | ple.log('server run:59999');                                     |
|       |                                                                  |

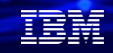

# 3. Node.jsでWebアプリを作ってみよう 2)既存のデータベースにアクセスしてみよう-5 (プログラムの実行)

(1)と同様に、PASE環境(call qp2term)で、 Node.jsのプログラムを実行します。

- > export PATH=/QOpenSys/pkgs/bin:\$PATH
  \$
- > node /IBMSDY/SQLDEM02.js
  server run:59999

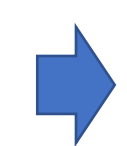

 $\rightarrow$  X  $\widehat{}$ 

PC でブラウザーを起動し、以下の URL を実行します。 xxxは、マシンのIPアドレス(又はホスト名) http://xxx.xxx.xxx.59999/ ・成功すると、下記のようにブラウザーに

HTMLでの表形式の物理ファイル:TOKMSPが表示されます。

| TKBANG | TKNAKN                      | TKNAKJ   | TKADR1  | TKADR2      |
|--------|-----------------------------|----------|---------|-------------|
| 01010  | アイ リヨカン                     | 阿井旅館     | 東京都渋谷区  | 桜ヶ丘29       |
| 01020  | ዮብ ጋዕギ∃ዕ                    | 阿井工業     | 東京都渋谷区  | 渋谷1-3       |
| 01030  | ዮイカワ コウキ゛ヨウ                 | 相川工業     | 東京都世田谷区 | 若林4-24      |
| 01040  | rt yajóst                   | 阿井旅行社    | 東京都品川区  | 東五反田1-11    |
| 01050  | アイ シヨクト゛ウΚ.Κ                | 阿井食品K. K | 東京都荒川区  | 荒川 5 – 4 2  |
| 01060  | アイ シ゛ト゛ウシヤ                  | 阿井自動車    | 東京都港区   | 芝公園1-2      |
| 01070  | アイカワ カメラ                    | 相川カメラ    | 東京都新宿区  | 四谷1-16      |
| 01080  | アイカワ コウクウΚ.Κ                | 相川広告K.K  | 東京都渋谷区  | 広尾 3 – 9    |
| 01090  | ዖイカワ デンキK.K                 | 相川電機K. K | 東京都北区   | 滝の川 7 – 1 7 |
| 01100  | アイカワ カ゛ツキテン                 | 相川楽器店    | 東京都港区   | 虎ノ門 3 – 2 1 |
| 01110  | アイカワ セツケイシ゛ムシヨ              | 相川設計事務所  | 東京都文京区  | 本郷1-25      |
| 01120  | ፖイカワ シヨウシ゛                  | 相川商事     | 東京都葛飾区  | 新小岩 2 – 2 0 |
| 01130  | アイ コウケドイシヤ                  | 愛工芸社     | 東京都港区   | 南麻布1-10     |
| 01140  | アイカワ トリウテン                  | 相川塗装店    | 東京都練馬区  | 高野台 2 - 1 4 |
| 01150  | ፖሰታባ ሳንኋK.K                 | 相川運輸K.K  | 東京都杉並区  | 西荻 3 – 2 3  |
| 01160  | <u> アイカワ ヒ゛ヨウイン</u>         | 相川病院     | 東京都目黒区  | 目黒4-23      |
| 01170  | ₽イカワ カイケイシ <sup>∞</sup> ムシ∃ | 相川会計事務所  | 東京都中央区  | 東銀座7-15     |
| 01100  | マノもロ とうらも /                 | **川商会    | 東京都調布市  | 若葉 2 – 2 2  |

👌 demo00:59999

# 3. Node.jsでWebアプリを作ってみよう

2) 既存のデータベースにアクセスしてみよう-6 (SQLDEMOのプログラム解説) 簡単にプログラムを解説します。

var http = require('http');

var db2i = require('/home/sawada/node\_modules/idb-connector');

var sql = 'select \* from QEOL.TOKMSP'; var connection= new db2i.dbconn(); connection.conn('\*LOCAL'); //Local dbに接続 var stm =new db2i.dbstmt(connection);

http.createServer(function (req, res) {

IBM iデータベースアクセスの ためのモジュールを使うのに必要 な設定

TRM

# 3. Node.jsでWebアプリを作ってみよう 2)既存のデータベースにアクセスしてみよう-7 (SQLDEMO2プログラム解説) 簡単にプログラムを解説します。

```
var http = require('http');
var db2i = require('/home/sawada/node modules/idb-connector');
var sql = 'select TKBANG,TKNAKN,TKNAKJ,TKADR1,TKADR2 from QEOL.TOKMSP';
var connection= new db2i.dbconn();
                                                                                              SOLDEMOプログラムのJSON
connection.conn('*LOCAL'); //Local dbに接続
var stm =new db2i.dbstmt(connection);
http.createServer(function (req, res) {
                                                                                              形式をhtml形式に成形してい
                                                                                              ます
stm.exec(sql,function(rs){
res. writeHead(200, {'Content-Type': 'text/html; charset=utf-8'});
var html = '';
    var data = '{ "file" :' + JSON.stringify(rs) + '}';
    data = eval ("(" + data + ")");
    html = html + '';
    html = html +
'TKBANGTKNAKNTKNAKJTKADR1TKADR2
    html = html + '';
    for(var i=0;i < Object.keys(data.file).length; i++){</pre>
      html = html + '';
      html = html + '' + data.file[i].TKBANG + '';
      html = html + '' + data.file[i].TKNAKN + '';
      html = html + '' + data.file[i].TKNAKJ + '';
      html = html + '' + data.file[i].TKADR1 + '';
      html = html + '' + data.file[i].TKADR2 + '';
      html = html + ' ';
    html = html + ''
    res.write(html);
   stm.close();
   connection.disconn();
   connection.close();
});
                              idb-connectorの詳細情報は→ https://github.com/IBM/nodejs-idb-connector
}).listen(59999);
console.log('server run:59999');
```

© IBM 2022

# 3. Node.jsでWebアプリを作ってみよう

3) itoolkitを使ってIBM i のコマンドをWebでアクセスしてみよう-1 (実行環境イメージ)

Node.js のソース編集 を RDi で行います RSE を使用して、IBM i の IFS のソースファイルを直接編集します.他の使い慣れたエディターでもOKです。

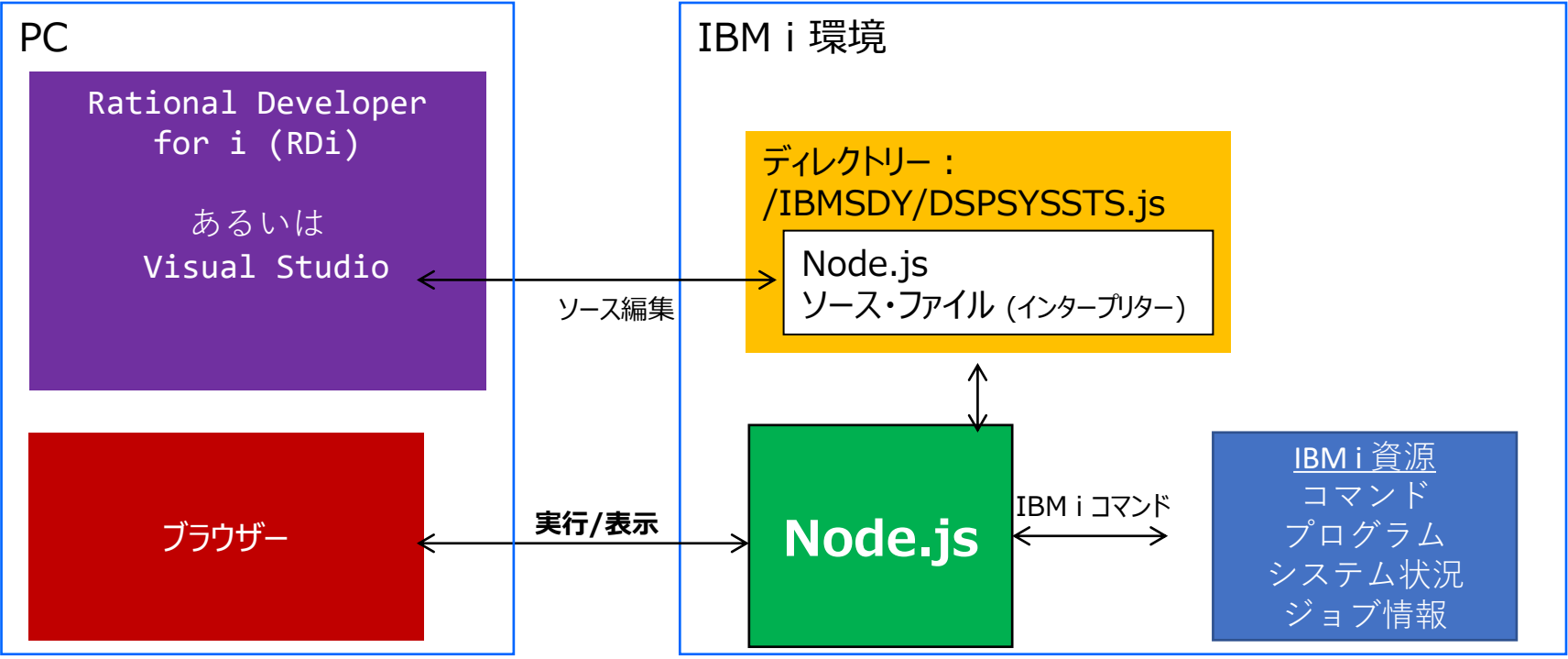

TRM

# 3. Node.jsでWebアプリを作ってみよう

# 3) itoolkitを使ってIBM i コマンドをWebでアクセスしてみよう-2

次に既存のIBM iを利用するitoolkitを使って、Webでコマンドを起動してましょう。 最初に、IBM i システム資源にアクセスするモジュールをダウンロードします。 下記にあるようにitoolkitの最新をダウンロードしてください。

### PASE環境にログインし「npm install itoolkit」 コマンドを入力します。

#### npm install itoolkit

> odbc@2.4.2 install /home/sawada/node\_modules/odbc > node-pre-gyp install --fallback-to-build

[odbc] Success: "/home/sawada/node\_modules/odbc/lib/bindings/napi-v6/odbc.nod
e" is installed via remote

npm WARN saveError ENOENT: no such file or directory, open '/home/sawada/pack age.json'

npm WARN encent ENOENT: no such file or directory, open '/home/sawada/package
.json'

iToolkitの詳細については下記を参照してください。

https://www.npmjs.com/package/itoolkit

このまま数分待つと、自分のホームディレクトリー (pwdで確認)にダウンロードされます。

| ディリ              | レクトリー・・・・ /                          | home/sawada/n              | ode_modules        |
|------------------|--------------------------------------|----------------------------|--------------------|
| オプジ<br>2=<br>11= | ンヨンを入力して、実<br>編集 3= コピー<br>現行ディレクトリー | 行キーを押して<br>4= 除去 5=<br>の変更 | こください。<br>表示 7= 名前 |
| OPT              | オフ゛シ゛ェクト・リンク                         | タイフ゜                       | 属性                 |
|                  | idb-pconnector                       | DIR                        |                    |
|                  | inflight                             | DIR                        |                    |
|                  | inherits                             | DIR                        |                    |
|                  | ic fullwidth code                    | > DIR                      |                    |
|                  | itoolkit                             | DIR                        |                    |
|                  | l <b>r</b> u-cache                   | DIR                        |                    |
|                  | make-dir                             | DIR                        |                    |
|                  | minimatch                            | DIR                        |                    |
|                  | minipass                             | DIR                        |                    |

上記のように /home/sawada/node\_modules/itoolkit にダウンロードされました。これを使います 3. Node.jsでWebアプリを作ってみよう 3) itoolkitを使ってIBM iコマンドをWebでアクセスしてみよう-3 (ソースコード入力) 下記のように入力し、保存してください。

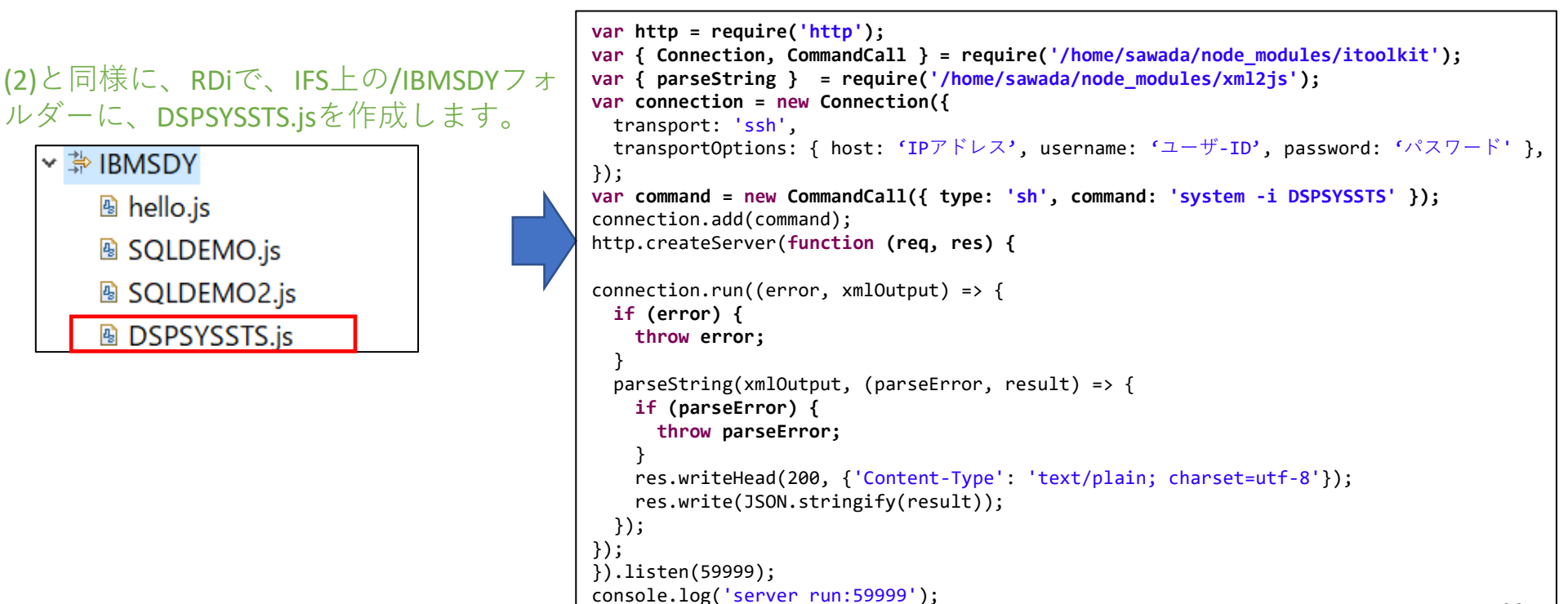

# 3. Node.jsでWebアプリを作ってみよう

3) itoolkitを使ってIBM iコマンドをWebでアクセスしてみよう-4(プログラム実行)

### (1)と同様に、PASE環境(call qp2term)で、 Node.jsのプログラムを実行します。

> node /IBMSDY/DSPSYSSTS.js server run:59999

### PC でブラウザーを起動し、以下の URL を実行します。 xxxは、マシンのIPアドレス(又はホスト名) http://xxx.xxx.xxx.59999/

 ・成功すると、下記のようにブラウザーに JSON形式のDSPSYSSTSコマンド結果が表示されます。

| ← → C ▲ セキュリティ保護なし   demo00:59999     | 됴                                                                        |                                                            | Ð í                                                        | ê 1                                          | Ē                           |                                        |                                       |
|---------------------------------------|--------------------------------------------------------------------------|------------------------------------------------------------|------------------------------------------------------------|----------------------------------------------|-----------------------------|----------------------------------------|---------------------------------------|
| 「「「「」」」」」」」」」」」」」」」」」」」」」」」」」」」」」」」」」 | ない。<br>R4MO<br>こに、<br>ACT-><br>NEL 7<br>.0<br>0<br>.0<br>.0<br>.* * * Yr | ¥n<br>1906<br>シア<br>ムASP<br>・・・<br>・・・<br>*MA<br>・0<br>*MA | 21<br>ステム<br>使用%<br>CHINE<br>0 *B<br>0 *S<br>0 *S<br>″:{″e | ASP<br>#7*3<br>ASE<br>TERACI<br>POOL<br>rror | 27080<br>27080<br>7754<br>7 | ・・・<br>2706<br>M¥n<br>オフ <sup>・ジ</sup> | · · · · · · · · · · · · · · · · · · · |

# 3. Node.jsでWebアプリを作ってみよう

3) itoolkitを使ってIBM iコマンドをWebでアクセスしてみよう-5(プログラムの解説)

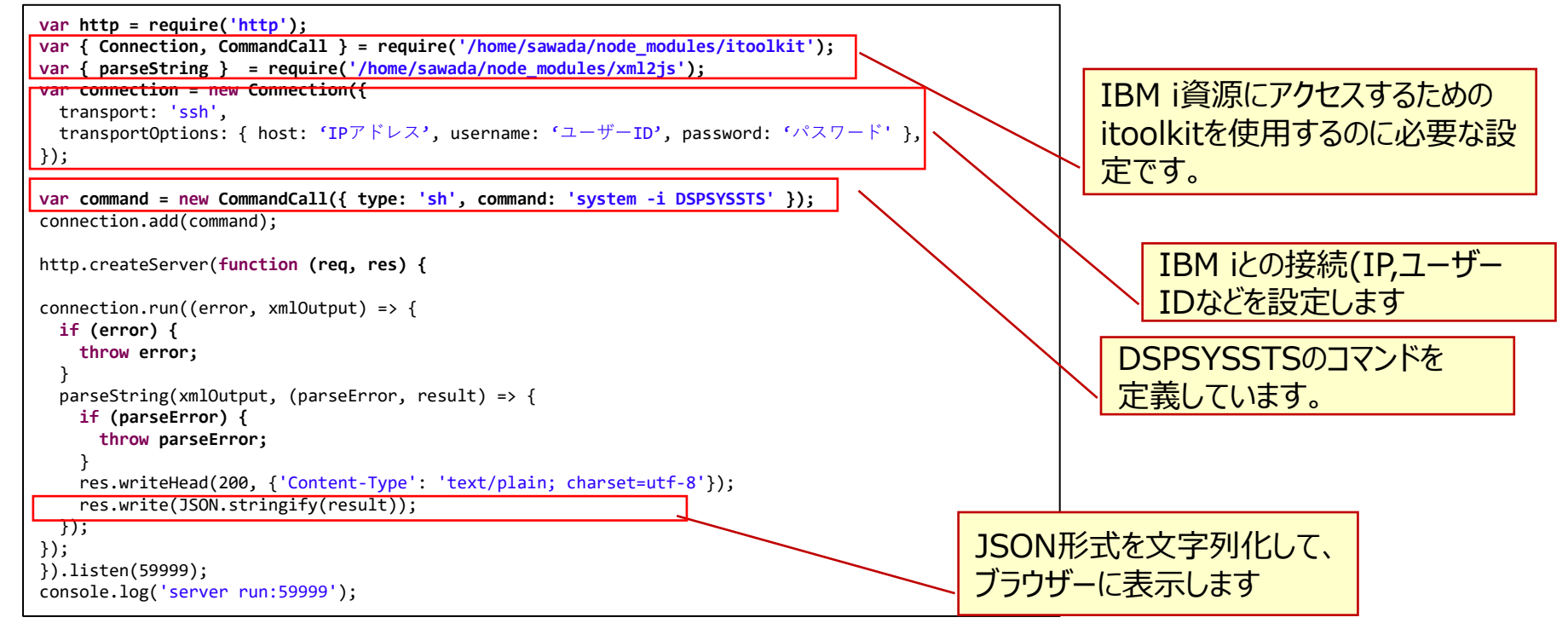

### IBM

# 4. 補足情報

(1) Node.jsの概要と特徴について

https://www.i-cafe.info/column/serials/evo008

(2) IBM i yum 導入ガイド OSS協議会IBM iでのセミナー資料

https://i5php.jp/wp-content/uploads/2019/09/yum\_guide.pdf

(3) IBM i でNode-REDを動かす OSS協議会IBM iでのセミナー資料

https://i5php.jp/wp-content/uploads/2018/12/node-red.pdf

(4)その他参考資料 The World of Node.js on IBM iセミナー資料(英語です) https://www.scottklement.com/presentations/World%20of%20NodeJS%20on%20IBM%20i.pdf

# 補足情報2

(5) IBM i OSSの概要の情報 <u>https://ibm.github.io/ibmi-oss-resources/</u>

(6) IBM i OSS Docs  $\pounds \eta$  、 Node.js usage notes

https://ibmi-oss-docs.readthedocs.io/en/latest/nodejs/README.html

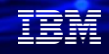

# OSS協議会IBM iのご紹介

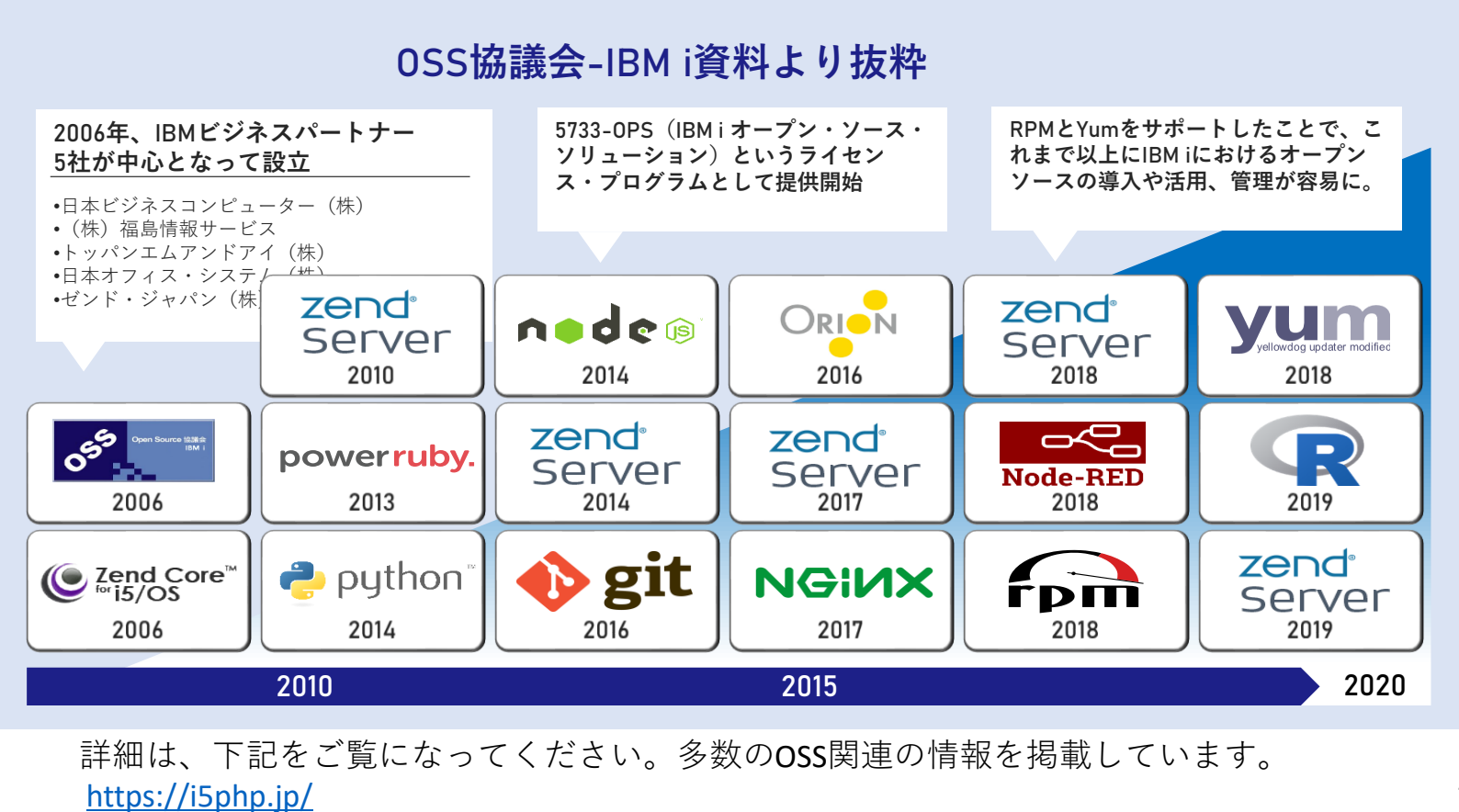

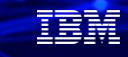

# **IBM Power Salonのご案内**

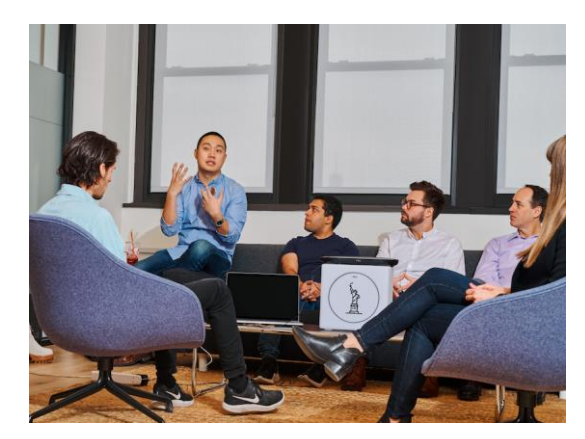

IBM Powerユーザーのための自由な語り場がオープンします。 オンラインサロンで、お客様同士、IBMスペシャリストと繋がりませんか 是非、お気軽にご参加ください。

日時:第6回 2022年 4月13日(水) 9:00-10:00

内容:お客様によるDX事例、クラウド活用事例 IBM i/AIX/Linuxの技術情報、サポート情報 IBMスペシャリストによるQ&A 他

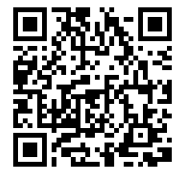

| 毎月第2水曜日     | 主なトークテーマ(予定)         |
|-------------|----------------------|
| 2022年 2月 9日 | IBM i                |
| 2022年 3月 9日 | IBM i                |
| 2022年 4月13日 | IBM Power セキュリティと可用性 |
| 2022年 5月11日 | IBM i                |
| 2022年 6月 8日 | Power10              |

主催:日本アイ・ビー・エム(株)IBM Power 事業部

参加方法:オンライン開催 どなたでも参加可能、無料 事前申し込み不要

ご参加URL:<u>https://ibm.biz/Powersalon-webex</u>

お問い合わせ:<u>NO1POWER@jp.ibm.com</u>

# IBM Community Japan IBM i Club ご案内

- IBM i Clubとは
  - 自社システムとしてIBM i をご利用いただいている皆様同士で、各 社の工夫や事例を紹介し合ったり、ディスカッションをしていただ く場です。
  - IBMの技術者も参加し、IBM iの最新情報のご提供や、ディスカッションに入らせていただくこともあります。
  - 年5回(予定)、それぞれテーマを変えて開催します。
- 2021年のテーマ例 (ご参加の皆様からいただいた課題をもとにテーマ を選出しました)
  - IBM i ユーザーハイブリッドクラウドへの道
  - IBM i 人材育成の勘所
  - 新技術の活用
  - IBM i ユーザーのDX
  - IBM i の優位性と今後
- 開催期間
  - ・ 2022年2月24日から2022年12月末(予定)
- 開催内容
  - オンライン(Webex)セッションの開催: 2022年2月24日(木)を第1 回とし年間5回(予定)
  - 情報共有・ディスカッションの場: コミュニケーションツール (Slack)をご利用いただき、セッション以外の時も情報交換など可 能です。

- ご参加にあたってのお願い・ご注意点
  - 守秘義務をお守りください。
  - 営業活動を目的としたご参加はお断りいたします。
  - IBM i Clubお申し込みには、事前にIBM Community Japanのメンバー登録が必要です。
  - 開催期間の途中からのご参加も可能です。

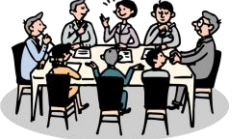

- 2022年開催予定
- \*日時・内容が変更になる可能性があります

|   | 日時           |                        | 実施内容                            |
|---|--------------|------------------------|---------------------------------|
|   | 2/24         | 最新情報                   | 「数字で見るIBM i 小辞典」IBM 佐々木         |
| 1 | Z/Z4<br>(約了) | 事例紹介                   | 「利用部門からの要望」にどう対応しているか? トクラス(株)様 |
|   | (***1)       | テ゛ィスカッション              | テーマ:これからのIT部門の役割                |
|   |              | 最新情報                   | 「IBM i 新リリース発表」                 |
| 2 | 5月           | 事例紹介                   | (調整中)                           |
|   |              | テ゛ィスカッション              | テーマ:人材確保・人材育成                   |
|   | 3 7月         | 最新情報                   |                                 |
| 3 |              | 事例紹介                   |                                 |
|   |              | ディスカッション テーマ:新技術の活用(仮) | テーマ : 新技術の活用(仮)                 |
|   |              | 最新情報                   |                                 |
| 4 | 9月           | 月 事例紹介                 |                                 |
|   |              | テ゛ィスカッション              | テーマ : DX(仮)                     |
|   |              | 最新情報                   |                                 |
| 5 | 11月          | 事例紹介                   |                                 |
|   |              | デ゛ィスカッション              |                                 |

■ コース詳細・お申込み

https://www.ibm.com/ibm/jp/ja/ibmcommunityjapan.html

#### ■ ご参考 昨年 (2021年) 開催内容

https://higherlogicdownload.s3.amazonaws.com/IMWUC/2fde9da6-6e7d-43b4bae3-7f25168bbbd0/UploadedImages/japan/2022/2021\_IBM\_i\_\_Club.pdf\_\_\_\_47

© IBM 2022

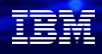

# IBMi情報

IBM i ポータル・サイト <u>https://ibm.biz/ibmijapan</u>

月イチIBM Power情報セミナー「IBM Power Salon」 <u>https://ibm.biz/power-salon</u>

IBM i World 2021 オンデマンド・セミナー https://ibm.biz/iworld2021

IBM i ホワイトペーパー 2021年日本語版 https://www.ibm.com/downloads/cas/JB8AXO9V

IBM i Club (日本のIBM i ユーザー様のコミュニティー) <u>https://ibm.biz/ibmiclubjapan</u>

i Magazine (IBM i 専門誌。春夏秋冬の年4回発刊) https://www.imagazine.co.jp/

IBM i 情報 Facebook https://www.facebook.com/iusersjapan IBM i 研修サービス (i-ラーニング社提供) <u>https://www.i-learning.jp/service/it/iseries.html</u>

Fix Central (HW・SWのFix情報提供) <u>https://www.ibm.com/support/fixcentral/</u>

IBM My Notifications (IBM IDの登録 [無償] が必要) 「IBM i」「9009-41G」などPTF情報の必要な製品を 選択して登録できます。 https://www.ibm.com/support/mynotifications

IBM i 7.4 技術資料 https://www.ibm.com/docs/ja/i/7.4

IBM i 各バージョンのライフサイクル <u>https://www.ibm.com/support/pages/release-life-</u> cycle

IBM i 以外のSWのライフサイクル (個別検索) <u>https://www.ibm.com/support/pages/lifecycle/</u>

|  |  |   | / |
|--|--|---|---|
|  |  |   |   |
|  |  | - |   |
|  |  | • |   |
|  |  |   |   |

IBM

ワークショップ、セッション、および資料は、IBMによって準備され、IBM独自の見解を反映したものです。それらは情報提供の目的のみで提供されており、いかなる 読者に対しても法律的またはその他の指導や助言を意図したものではなく、またそのような結果を生むものでもありません。本資料に含まれている情報については、完 全性と正確性を期するよう努力しましたが、「現状のまま」提供され、明示または暗示にかかわらずいかなる保証も伴わないものとします。本資料またはその他の資料 の使用によって、あるいはその他の関連によって、いかなる損害が生じた場合も、IBMは責任を負わないものとします。本資料に含まれている内容は、IBMまたはその サプライヤーやライセンス交付者からいかなる保証または表明を引きだすことを意図したものでも、IBMソフトウェアの使用を規定する適用ライセンス契約の条項を変 更することを意図したものでもなく、またそのような結果を生むものでもありません。

本資料でIBM製品、プログラム、またはサービスに言及していても、IBMが営業活動を行っているすべての国でそれらが使用可能であることを暗示するものではありま せん。本資料で言及している製品リリース日付や製品機能は、市場機会またはその他の要因に基づいてIBM独自の決定権をもっていつでも変更できるものとし、いかな る方法においても将来の製品または機能が使用可能になると確約することを意図したものではありません。本資料に含まれている内容は、読者が開始する活動によって 特定の販売、売上高の向上、またはその他の結果が生じると述べる、または暗示することを意図したものでも、またそのような結果を生むものでもありません。パ フォーマンスは、管理された環境において標準的なIBMベンチマークを使用した測定と予測に基づいています。ユーザーが経験する実際のスループットやパフォーマン スは、ユーザーのジョブ・ストリームにおけるマルチプログラミングの量、入出力構成、ストレージ構成、および処理されるワークロードなどの考慮事項を含む、数多 くの要因に応じて変化します。したがって、個々のユーザーがここで述べられているものと同様の結果を得られると確約するものではありません。

記述されているすべてのお客様事例は、それらのお客様がどのようにIBM製品を使用したか、またそれらのお客様が達成した結果の実例として示されたものです。実際の環境コストおよびパフォーマンス特性は、お客様ごとに異なる場合があります。

IBM、IBM ロゴ、ibm.com、Db2、Rational、Power、POWER8、 POWER9、AIXは、世界の多くの国で登録されたInternational Business Machines Corporationの商 標です。

他の製品名およびサービス名等は、それぞれIBMまたは各社の商標である場合があります。 現時点での IBM の商標リストについては、<u>www.ibm.com/legal/copytrade.shtml</u> をご覧ください。

インテル, Intel, Intel 「ゴ, Intel Inside, Intel Insideロゴ, Centrino, Intel Centrinoロゴ, Celeron, Xeon, Intel SpeedStep, Itanium, およびPentium は Intel Corporationま たは子会社の米国およびその他の国における商標または登録商標です。

Linuxは、Linus Torvaldsの米国およびその他の国における登録商標です。

Microsoft, Windows, Windows NT および Windowsロゴは Microsoft Corporationの米国およびその他の国における商標です。

ITILはAXELOS Limitedの登録商標です。

UNIXはThe Open Groupの米国およびその他の国における登録商標です。

JavaおよびすべてのJava関連の商標およびロゴは Oracleやその関連会社の米国およびその他の国における商標または登録商標です。